【セッションNo.3】

#### プログラミングテクニックセッション

# 開発者が知りたい実践プログラミングテクニック! ~ 明日から使えるテクニック集 ~

株式会社ミガロ. RAD事業部 営業・営業推進課 **尾崎 浩司** 

3- 1

**■IGAI Delphi/400 Technical Seminar** 第18回 Delphi/400 テクニカルセミナー

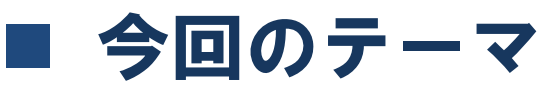

#### • 課題を解決する為に工夫したテクニックを厳選してご紹介!

- スマートデバイス対応のWebアプリを構築したい。
  - PC前提のWeb画面のままだと、スマートデバイスでの使い勝手がわるい。
  - タッチ操作で使いやすい画面を構築したい。

1. IntraWebにおけるスマートデバイス向けWebアプリ作成テクニック

- プログラムの品質を向上したい。
  - ・ 仕様にもとづくテストを正しく実施したい。
  - プログラムを修正した際に、デグレートを発生させたくない。

#### 2. ユニットテストフレームワークの活用方法

- Delphi/400の運用環境を効率よく導入したい。
  - 多数のPCにDelphi/400の運用環境を導入しないといけない。

3-2

3. Delphi/400サイレントインストーラ作成方法

■IGIII Delphi/400 Technical Seminar 第18回 Delphi/400 テクニカルセミナー

# 1. IntraWebにおけるスマートデバイス向け Webアプリ作成テクニック

3-3

■IIIIII Delphi/400 Technical Seminar 第18回 Delphi/400 テクニカルセミナー

• PCブラウザを前提としたWebアプリをスマートフォンで実行

| PCブラ                   | ヮ゚゚゚゚゚゚゚゚゚゚゙゙゙                         |                                          |                            |                  | × | スマート | フォンブラ                       | ウザ                   |
|------------------------|----------------------------------------|------------------------------------------|----------------------------|------------------|---|------|-----------------------------|----------------------|
| Trend V=11/5 -         | .1/1.108/Delph D ▼ C @ 210.196.171.108 | ×                                        |                            | <u>пх</u> ,      |   |      |                             |                      |
| MIGNO                  | MIGARO. Technical S                    | eminar                                   | ログ<br>株:                   | ブイン中<br>式会社ミガロ.様 | ^ |      | ••• au 奈 19:18<br>210.196.1 | a 72% ■⊃<br>71.108 C |
| 注文入力画面                 |                                        |                                          |                            | U777F            |   | 8    | MIGARU                      | MIGARO. T            |
| 会社名                    | 株式会社ミガロ.                               |                                          | 主文明細金額                     | ¥191,860         |   |      | 注文入力画面                      |                      |
| ご担当者                   | 吉原 泰介                                  | ž                                        | 送料                         | ¥1,050           |   |      | <u> 一</u> 一                 | 「株式会社ミガロ」            |
| 納入先郵便番号                | 556-0017                               | 4                                        | 合計金額                       | ¥ 192,910        |   |      | 云 社 石                       | 「吉原 泰介               |
| 納入先住所                  | 大阪市浪速区湊町2-1-57難波サンケイビル131              |                                          |                            |                  |   |      | シュニョー 納入先郵便番号               | 556-0017             |
| <b>納入先電話番号</b><br>注文明細 | 06-6251-8601 希望納品日 2012/               | 11/21 🤍 明                                | 細追加   注文確認                 | PDF田力            |   |      | 納入先住所                       | 大阪市浪速区湊町2-1-         |
| 商品コード                  | 商品名                                    | 数量                                       |                            |                  |   |      | 納入先電話番号                     | 06-6251-860 希        |
| 120149                 | Q Iアフォート                               | 3                                        | 16,920 50,                 | 760 削除           |   |      | 注文明細                        | ***                  |
| 商品コード                  | 商品名                                    | 数量                                       | 単価 金額                      | 1012             |   |      | 商品コート                       |                      |
| 120156                 | セットデスク                                 | 3                                        | 38,200   114,              | 600 削除           |   |      | < \                         |                      |
| 商品コード<br>120157        | 商品名                                    | 数量 · · · · · · · · · · · · · · · · · · · | <b>単価 金額</b><br>26,500 26, | 500 削除           |   |      |                             |                      |
|                        |                                        |                                          |                            |                  | ~ |      |                             | 幅が足りなく、画面が切れている      |

スマートデバイスで使いやすいWebアプリとはどんなものか?

3 - 4

III Delphi/400 Technical Seminar 第18回 Delphi/400 テクニカルセミナー

- スマートデバイスの特徴
  - スマートフォンやタブレットなど、種類や端末により、サイズや解像度がマチマチ
  - 操作は、タッチやスワイプなど指を使用 (細かな入力などは不向き)
- → スマートデバイスに最適なWebアプリとは?
  - デバイスにかかわらず、レイアウトがきちんと表示されるのが理想

| スマートフォン                                                                                                    |                                                                    |   |
|----------------------------------------------------------------------------------------------------|--------------------------------------------------------------------|---|
| •••••• au ≎ 19:36 1 82%                                                                                                    | タブレット                                                              |   |
| 200.186.77.108<br>製品一覧照会                                                                                                    | iPad *         19:36           <         >         210.196.171.108 |   |
| ディスプレイの区分を選択してくたさい。                                                                                                    | 製品一覧照会                                                             |   |
| 波晶 フラズマ その他                                                                                                    | 液晶 プラズマ その他                                                        |   |
| 表示                                                                                                    |                                                                    |   |
| F90-19 液晶LED 19型     任告: 60000     Kate 60000     Kate 600000     Kate 600000     Kate 600000     Kate 600000     Kate 600000     Kate 600000     Kate 600000     Kate 600000000     Kate 6000000000000000000000000000000000000 | <b>R90-19 液晶LED 19型</b>                                            | • |
| 在庫:75                                                                                                    | <b>R90-37</b> 液晶LED 37型<br>価格: 100000                              | • |

3- 5

スマートデバイスWebアプリ作成には、"jQuery Mobile"が使用されることが多い

IIII Delphi/400 Technical Seminar 第18回 Delphi/400 テクニカルセミナー

- jQuery Mobile フレームワークとは?
  - スマートデバイス用の画面デザインや部品を提供するJavaScriptライブラリ
    - デバイスやブラウザの違いをフレームワークが吸収
    - スマホやタブレットでのタッチ操作に最適化

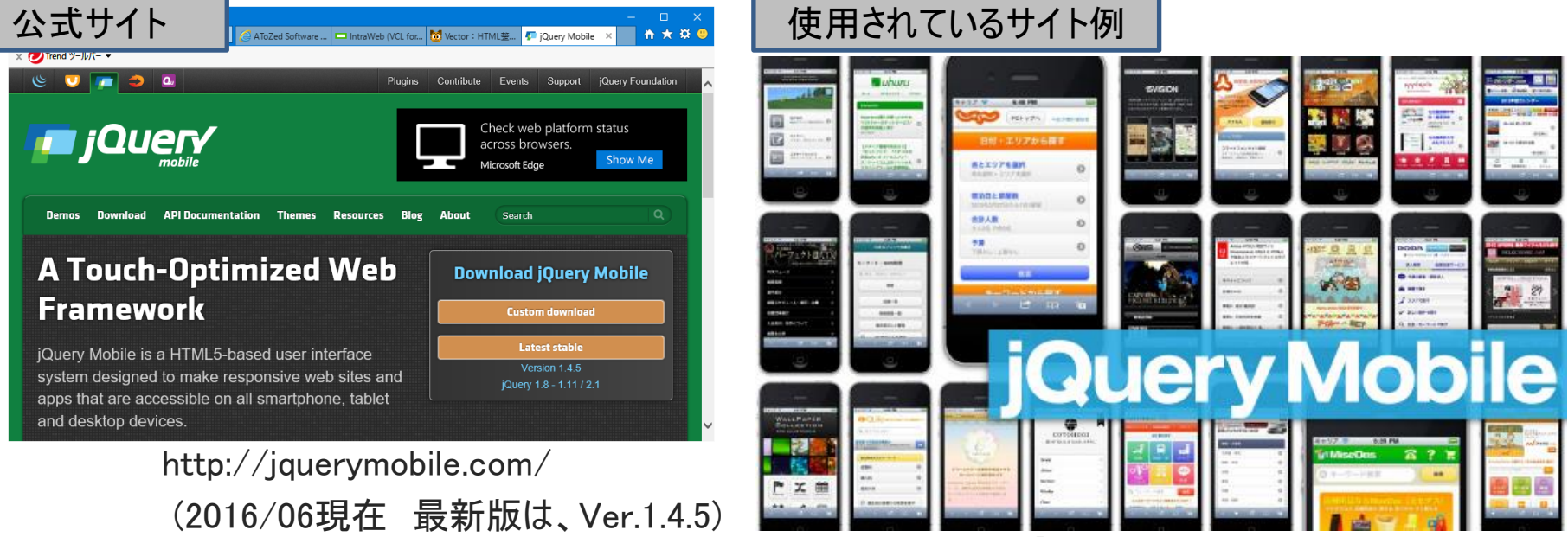

ASCII.jp「jQuery Mobileを使った国内スマホサイトまとめ」より

3 - 6

IntraWebアプリでjQuery Mobileを活用できないか?

III Delphi/400 Technical Seminar 第18回 Delphi/400 テクニカルセミナー

- IntraWebとjQuery Mobileとの連携
  - jQuery Mobileに用意されている画面デザインや部品は、HTMLで記述可能
  - IntraWebは、通常IWフォームにコンポーネントを配置して画面作成するが、 画面デザインをHTMLで作成してIWフォームと連携する方法も用意されている。

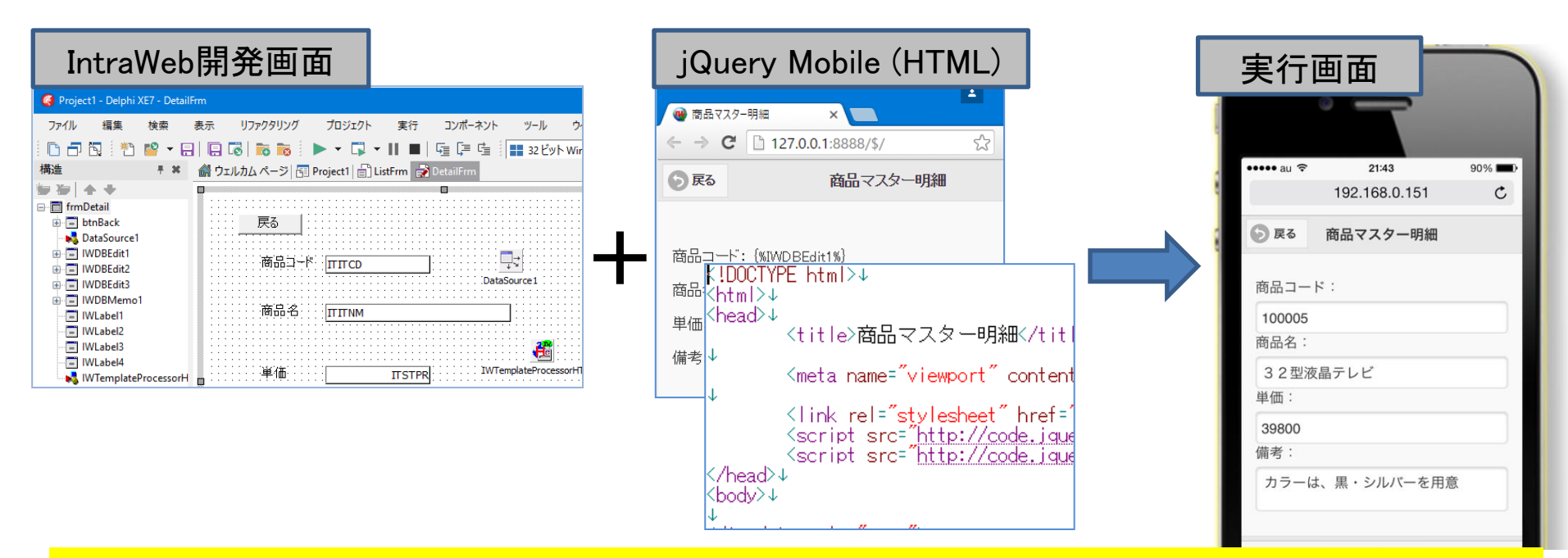

jQuery Mobileの組み合わせでスマートデバイスに最適な画面を実現可能!

3-7

■IGIII Delphi/400 Technical Seminar 第18回 Delphi/400 テクニカルセミナー

### ■ サンプルプログラム

- IntraWebアプリをjQuery Mobileを使用してスマートデバイスに最適化
  - 商品マスター照会プログラム

| 変更前(PCブラウザで実行) | MITEMP<br>(商品マスター)                                                                                                    | ІВМ і 🛒                                                                                                    |
|----------------|----------------------------------------------------------------------------------------------------|----------------------------------------------------------------------------------------------------|
| 一覧画面           | ファイル II<br><u> HEC18LIB/MITEMP</u>                                                                                                    | 様式名   MITEMR   レコード;                                                                                                    |
| ○ ○ ○ □        | 詳細<br>項目名       桁数       属性         ITITCO       6       A         ITITCO       2       A         ITITOD       2       A         ITSTPR       9       0         P       ITJNCD       13         ITRMRK       202       0         C       0       0         F       0       0         P       17,00       13       A         ITRMRK       202       0       0         F       0       0       0         F       192,168.0.151       C       6         Barzay | キー順       開始       終了       テキスト記述/         1       6       商品コード         7       48       商品コード         7       48       商品コード         49       50       商品カテゴリ         51       55       標準単価         56       68       JANコード         69       270       商品備考         マリンブラウザで実行)         り       192.168.0.151       c         192.168.0.151       c       マロック         192.168.0.151       c       マロック         192.168.0.151       c       マロック         192.168.0.151       c       マロック         192.168.0.151       c       マロック         192.168.0.151       c       マロック         192.168.0.151       c       マロック         192.168.0.151       c       マロック         192.168.0.151       c       マロック         192.168.0.151       マロック       マロック         192.168.0.151       マロック       マロック         192.168.0.151       マロック       マロック         192.158.0.151       マロック       マロック         193.159       マロック       マロック         193.150       マロック       マロック |
|                | 5ドア冷蔵庫 💿                                                                                                    | カラーは、黒・シルバーを用意                                                                                                    |

3-8

**IIIIIII Delphi/400 Technical Seminar** 第18回 Delphi/400 テクニカルセミナー

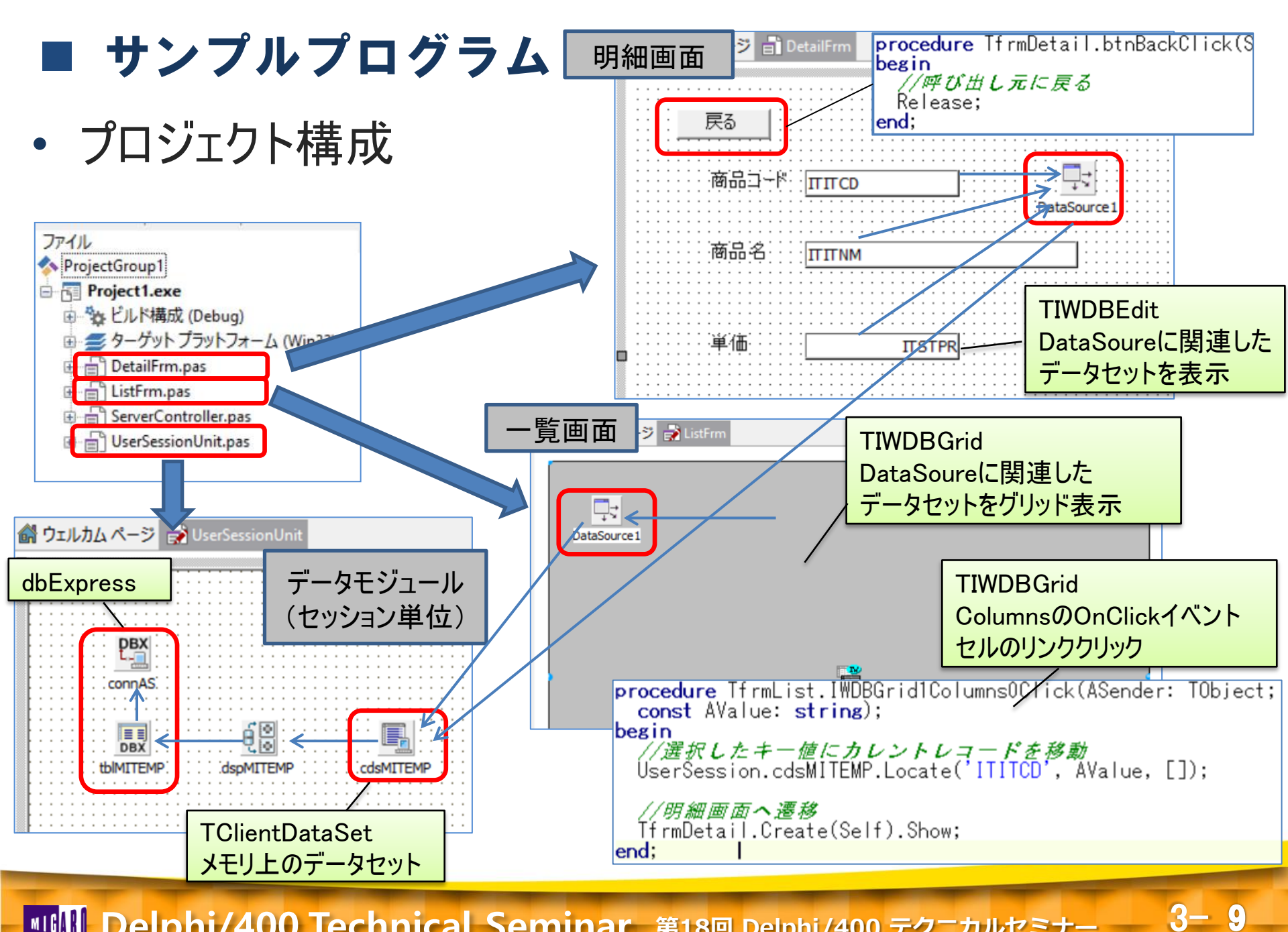

MIGIN Delphi/400 Technical Seminar 第18回 Delphi/400 テクニカルセミナー

### jQuery Mobile 基本ページレイアウト

- jQuery Mobile公式サイトより基本ページのHTMLソースを取得
  - トップページ から [Demos]をクリックし、 [jQuery Mobile 1.4.5 Demos]をクリック
  - 「Pages & Navigation」内の [Pages] をクリック
  - 「Putting it together: Basic single page template」内にあるHTMLソースを • コピーして、メモ帳等のテキストエディタを起動して貼り付け
  - HTMLソース内の[version]部分を最新版である"1.4.5"に全て置換

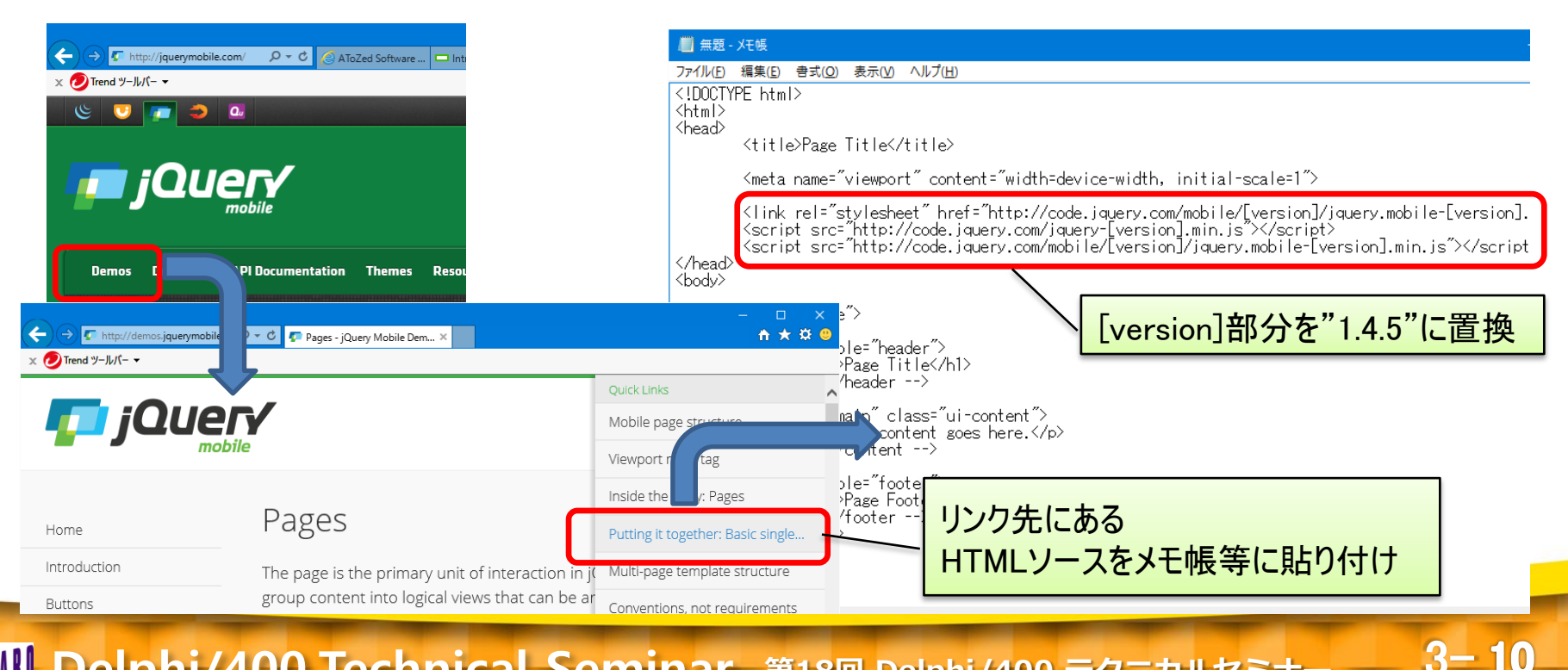

#### ■IGIN Delphi/400 Technical Seminar 第18回 Delphi/400 テクニカルセミナー

#### ■ jQuery Mobile 基本ページレイアウト

#### • 基本ページレイアウトのHTML構成

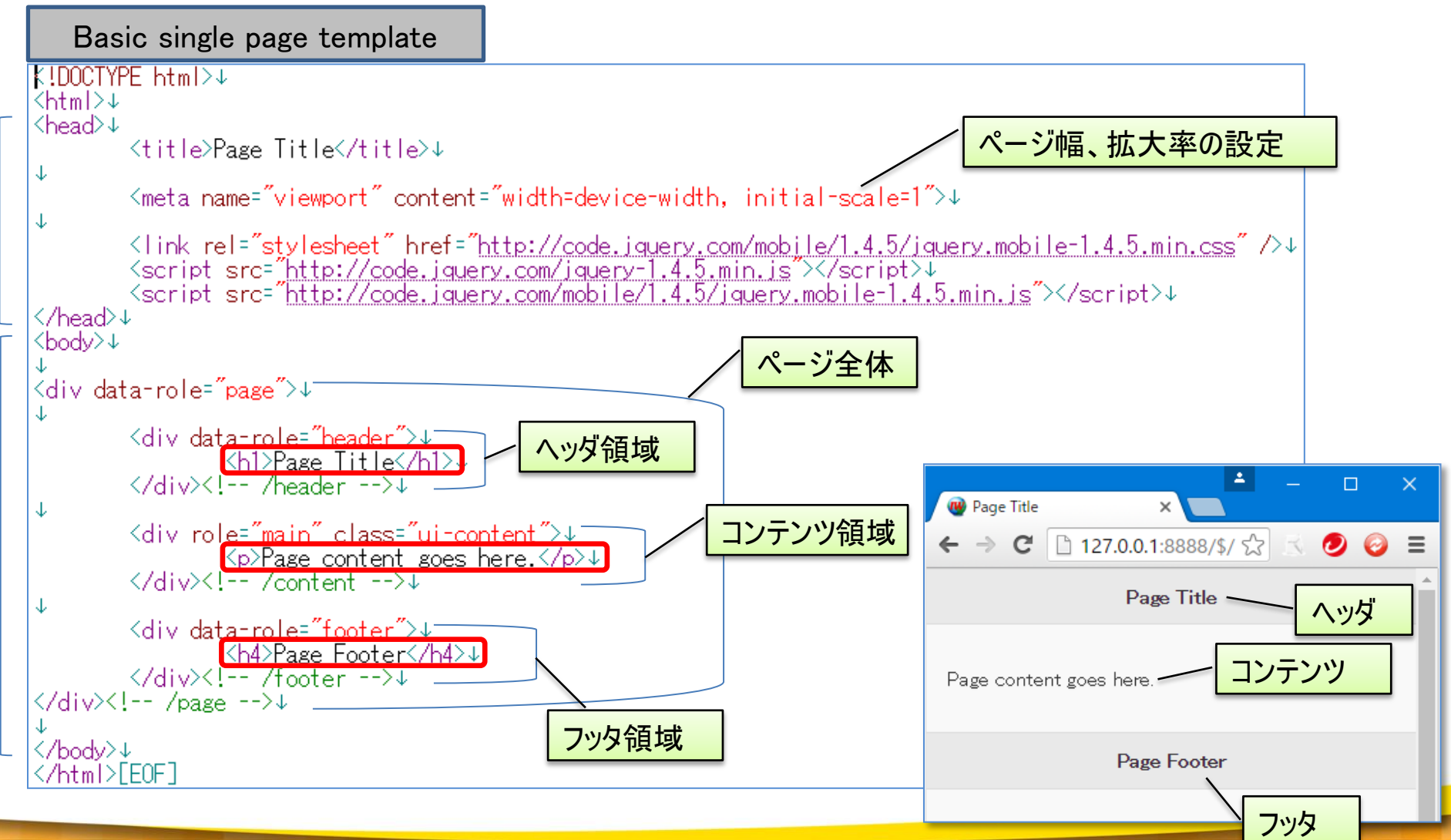

3-11

**■ Comparent Seminar** 第18回 Delphi/400 テクニカルセミナー

### | 明細画面の作成

- ・ テンプレート用フォルダにHTMLファイルを保存
  - ・メモ帳にて[名前を付けて保存]を選択
    - IntraWebアプリ実行フォルダの中に[templates]フォルダを作成
    - [templates]フォルダの中にhtmlを保存

       (明細画面用として、ここではファイル名をdetail.htmlとして保存)
    - 保存の際、文字コードは"UTF-8"とする

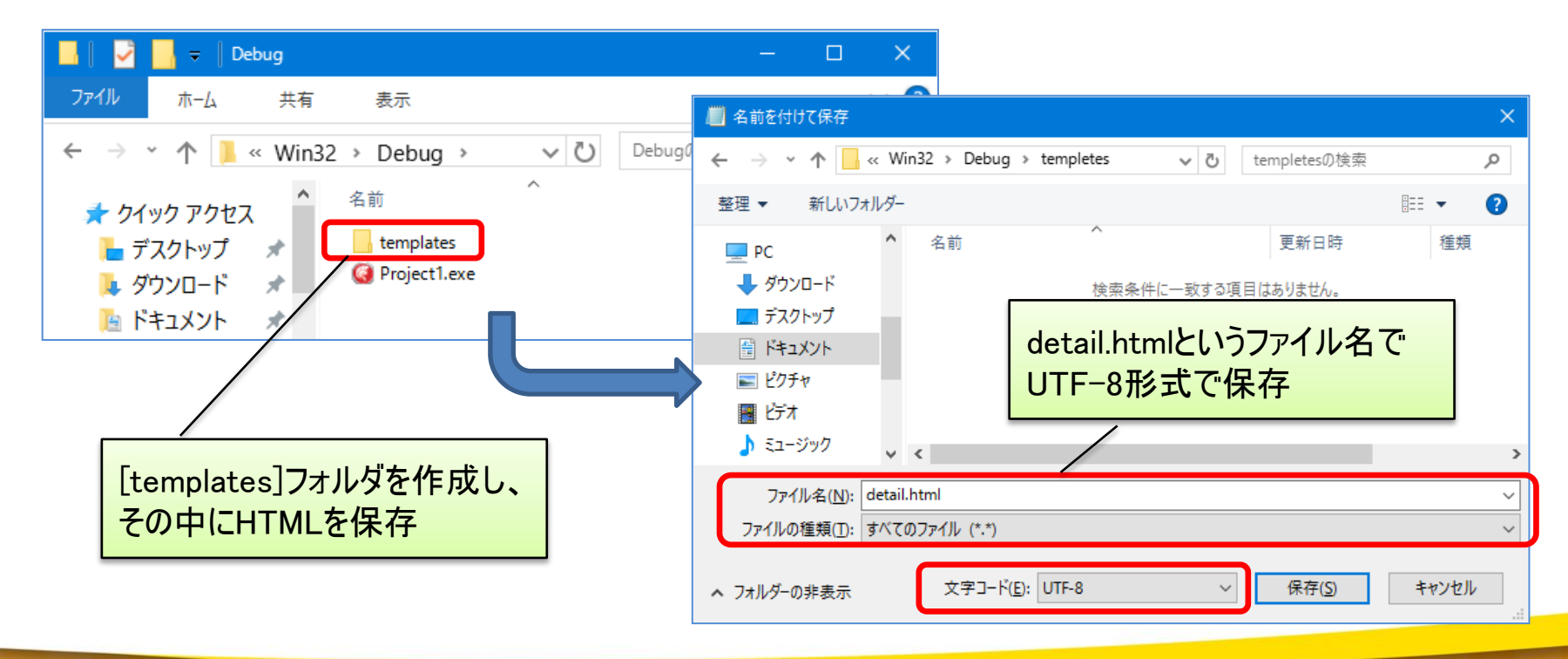

3-12

**IIIIIII Delphi/400 Technical Seminar** 第18回 Delphi/400 テクニカルセミナー

#### 明細画面の作成

- HTMLとIntraWebコンポーネントとの関連付け
  - HTMLの中に、{%コンポーネント名%}と記述
  - ID属性はコンポーネント名の大文字となる。

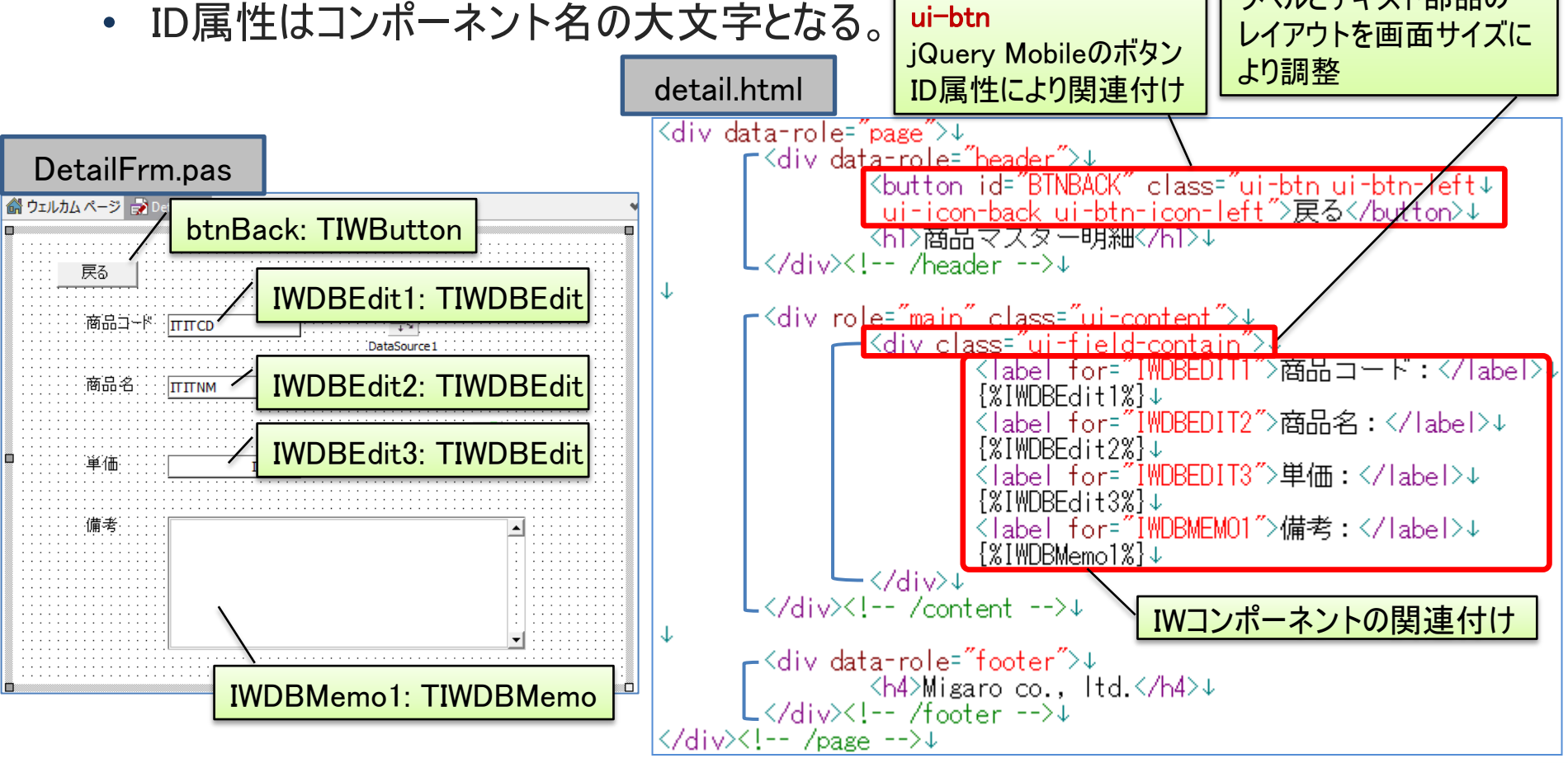

ui-field-contain

ラベルとテキスト部品の

3 - 13

IIII Delphi/400 Technical Seminar 第18回 Delphi/400 テクニカルセミナー

### 明細画面の作成

- IWTemplateProcessorHTMLコンポーネントを使用
  - TemplatesプロパティのDefaultサブプロパティに HTMLファイル名を指定

オブジェクト インスペクタ

frmDetail TfrmDetail

3 - 14

- RenderStylesプロパティをFalseに指定
- FormのLayoutMgrプロパティと関連付け

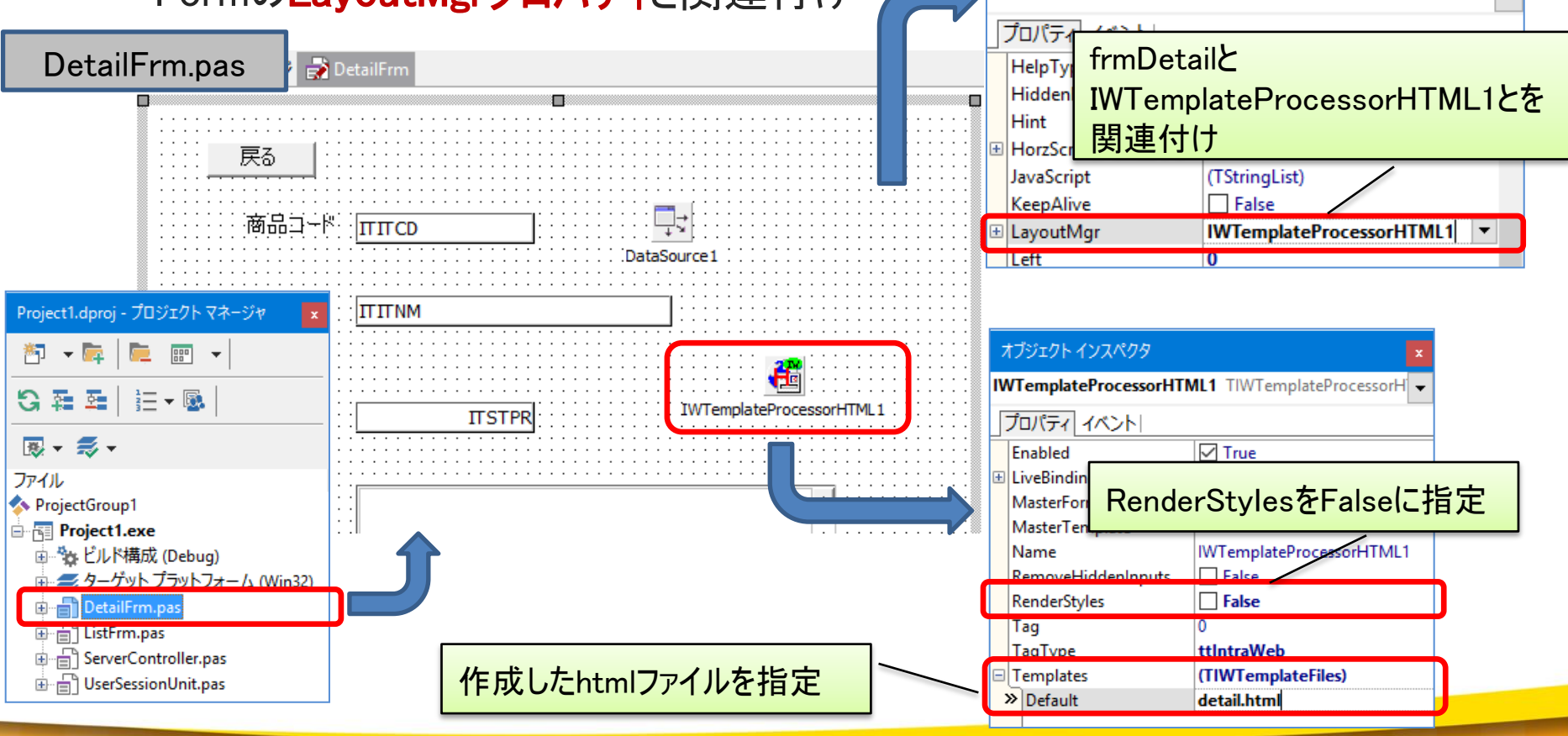

#### **■IGAN Delphi/400 Technical Seminar** 第18回 Delphi/400 テクニカルセミナー

### 明細画面の作成

- 実行
  - jQuery Mobileで作成されたHTML画面に IWEditやIWMemoの値がセットされて出力

| 田細面面   |                                    | 8         | <b>)</b> 戻る    | 商品マスター明細 | - 1    |
|--------|------------------------------------|-----------|----------------|----------|--------|
|        |                                    |           | 商品コード          | :        | - 8    |
| iPad 🗢 | 9:45                               | _         | 100005         |          |        |
|        | 192.168.0.151                      | C         |                |          |        |
| 5 戻る   | 商品マスター明細                           |           | 商品名 ·          | テレビ      |        |
|        |                                    | _         | 単価:            |          |        |
| 商品コード: | 100005                             |           | 39800          |          |        |
| 商品名:   | 32型液晶テレビ<br>39800                  |           | 備老·            |          |        |
| 単価:    |                                    |           | カラーは.          | 里・シルバーを用 | 音      |
| 備考:    | カラーは、黒・シルバーを用意<br>Vigaro co., ltd. |           |                | Ê C      |        |
| •      | タブレットでは、ラベルとテキスト<br>部品が、横並びで表示     | スマ<br>部 話 | ートフォン<br>品が、縦3 | つでは、ラベ   | ルとテキスト |
|        |                                    |           |                |          |        |

明細画面

••••• au 🤶

21:43

192.168.0.151

90%

C

3-15

**IIIIII Delphi/400 Technical Seminar** 第18回 Delphi/400 テクニカルセミナー

### ■ 一覧画面の作成

- 一覧画面もテンプレートHTMLで動作するように変更
  - detail.htmlをコピーして、list.htmlを作成
  - ListFrm.pasにIWTemplateProcessorHTMLを追加してHTMLと紐づけを実施
  - list.htmlのコンテンツ領域に {%IWDBGrid1%}を指定

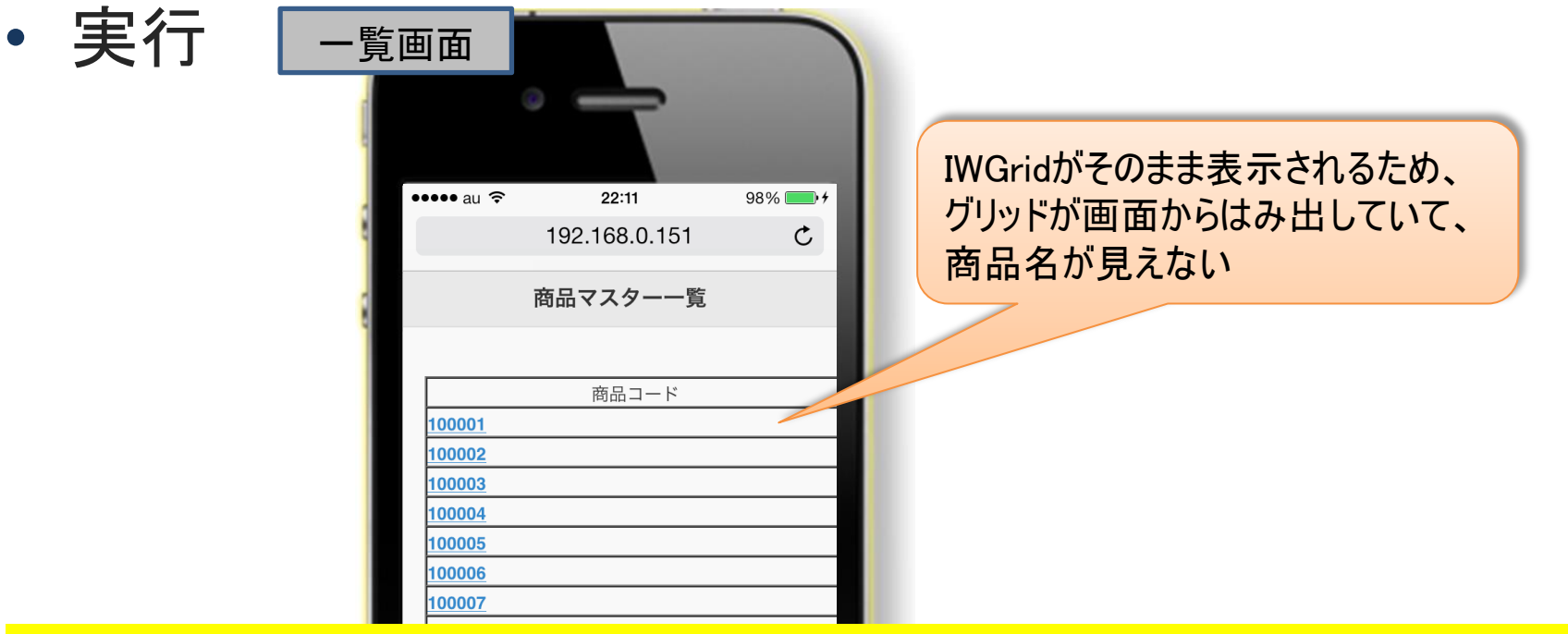

#### jQuery Mobileの一覧部品であるリストビューが使用できないか?

3 - 16

IIII Delphi/400 Technical Seminar 第18回 Delphi/400 テクニカルセミナー

## 一覧画面の作成

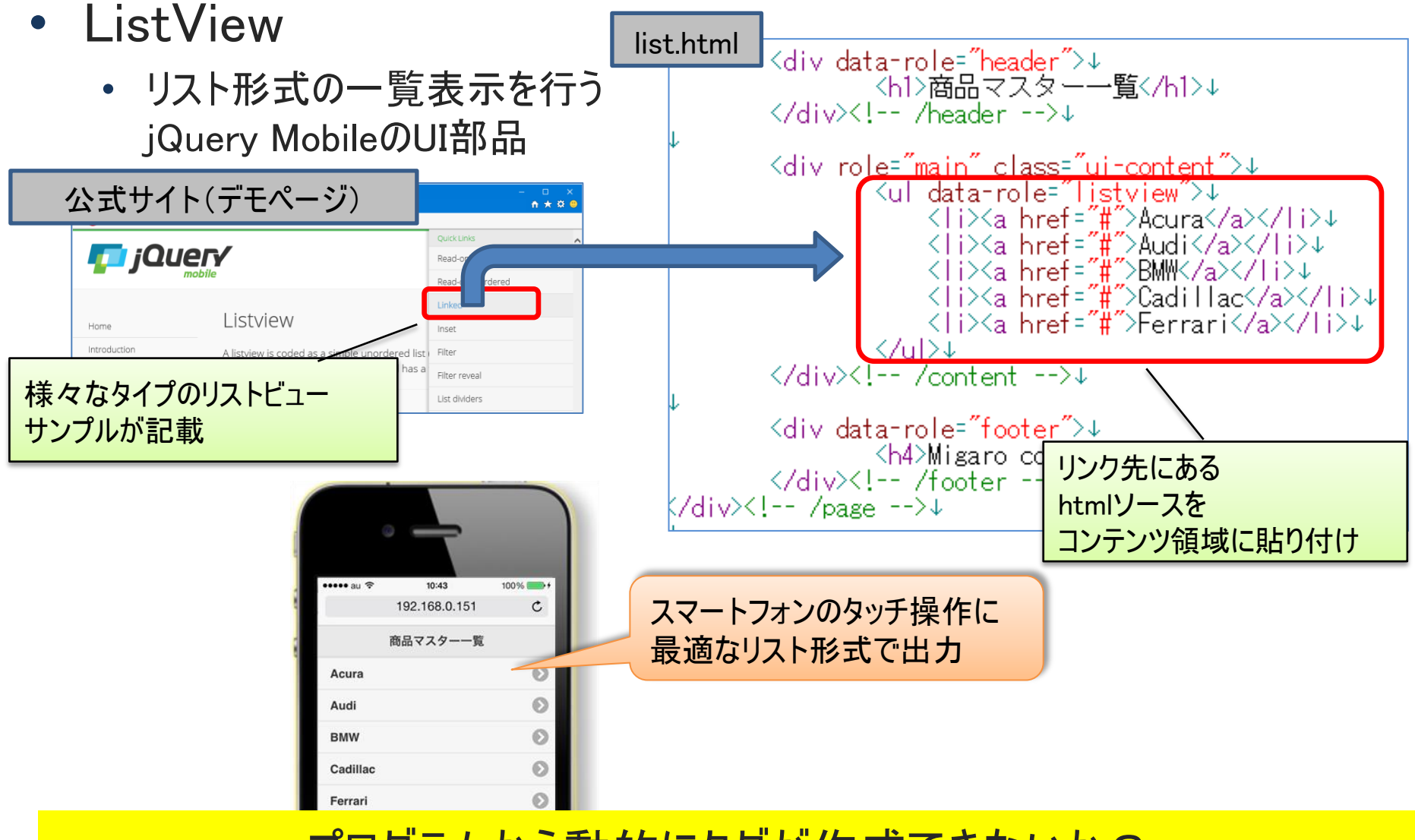

プログラムから動的にタグが作成できないか?

3-17

**■IGIN Delphi/400 Technical Seminar** 第18回 Delphi/400 テクニカルセミナー

### ■ 一覧画面の作成

- IWTemplateProcessorHTMLコンポーネントの OnUnknownTag イベントを使用
  - HTML上で <sup>(%</sup> 名前 <sup>%)</sup>で定義された部分に対して、ロジックでタグを作成可能

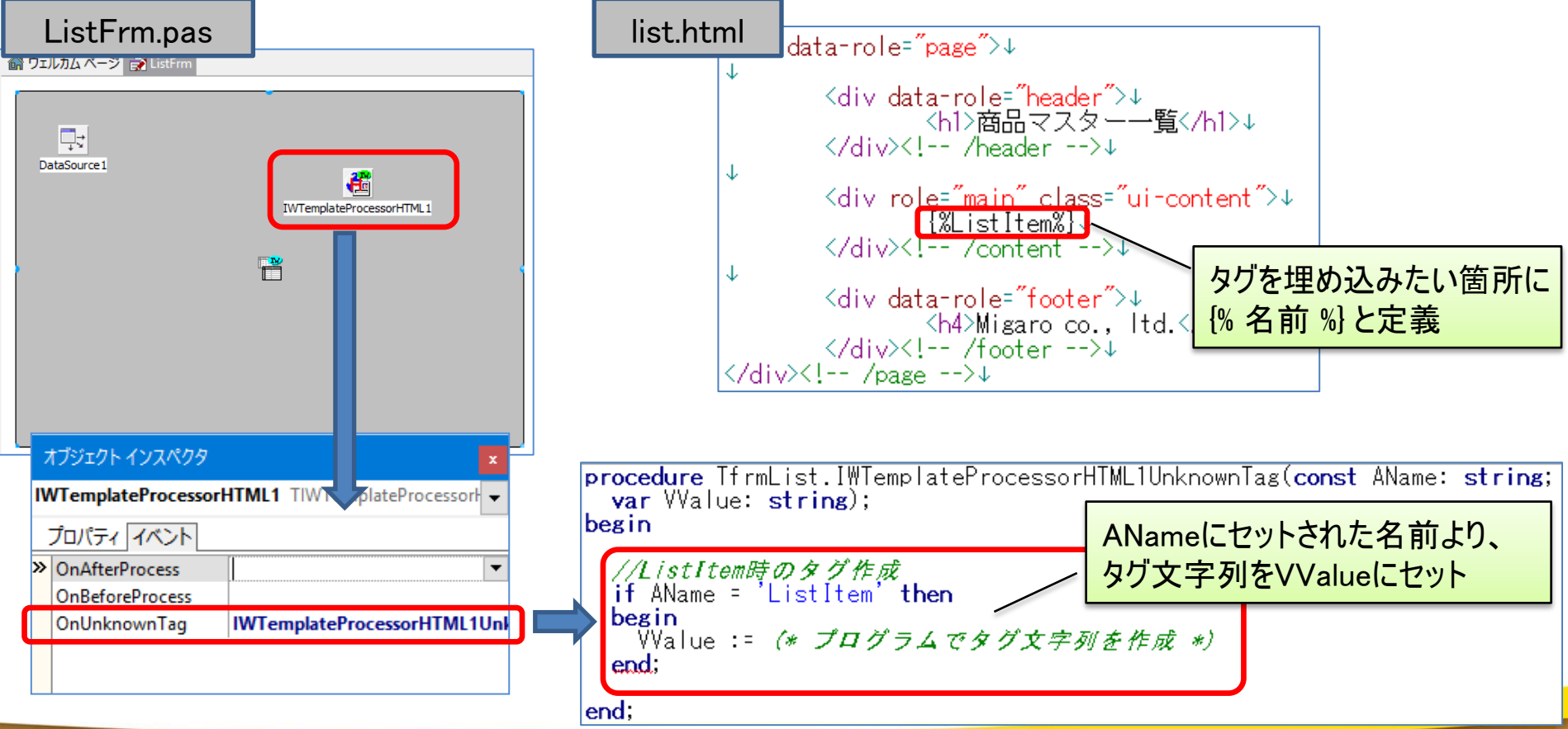

3-18

**■IGIII Delphi/400 Technical Seminar** 第18回 Delphi/400 テクニカルセミナー

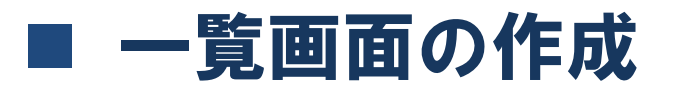

#### ・ データにもとづく動的なListViewの作成

#### ListFrm.pas procedure TfrmList.IWTemplateProcessorHTML1UnknownTag(const AName: string: **var** VValue: **string**): タグ文字列を作成するための文字列リスト変数 var sl: TStringList; begin if AName = 'ListItem' then begin データセットをループでまわしながら、 sl := TStringList.Create; リスト項目(タグ)文字列を作成 try sl.Add(''); with UserSession.cdsMITEMP do begin First: while not Eof do begin sl.Add('<a href="#">' + FieldByName('ITITNM').AsString + '</a>'); Next: end: end: sl.Add(' < /u > ');VValue := sl.Text:. 完成した文字列リストの文字列をVValueにセット finally sl.Free; end; end; end:

**■ Delphi/400 Technical Seminar** 第18回 Delphi/400 テクニカルセミナー

3 - 19

### ■ 一覧画面の作成

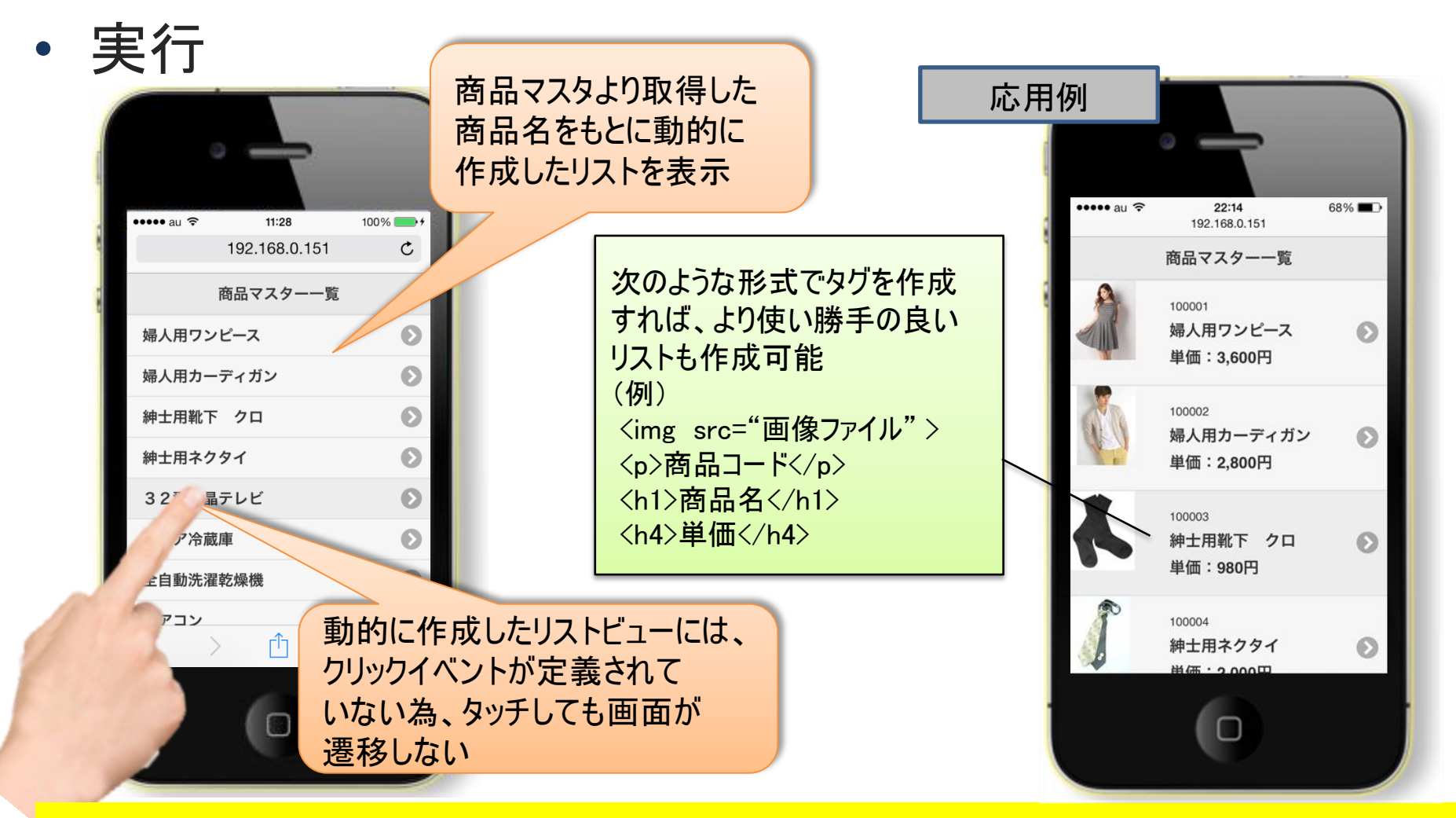

#### Delphiのイベントと関連付けることはできないか?

3-20

**■IGINI Delphi/400 Technical Seminar** 第18回 Delphi/400 テクニカルセミナー

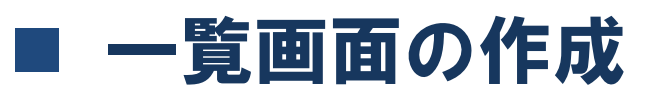

- IntraWebで生成されたHTMLとイベントとの関連
  - リンクのクリックがSubmitClickConfirmサブルーチンを呼び出し、Delphiの イベントが実行

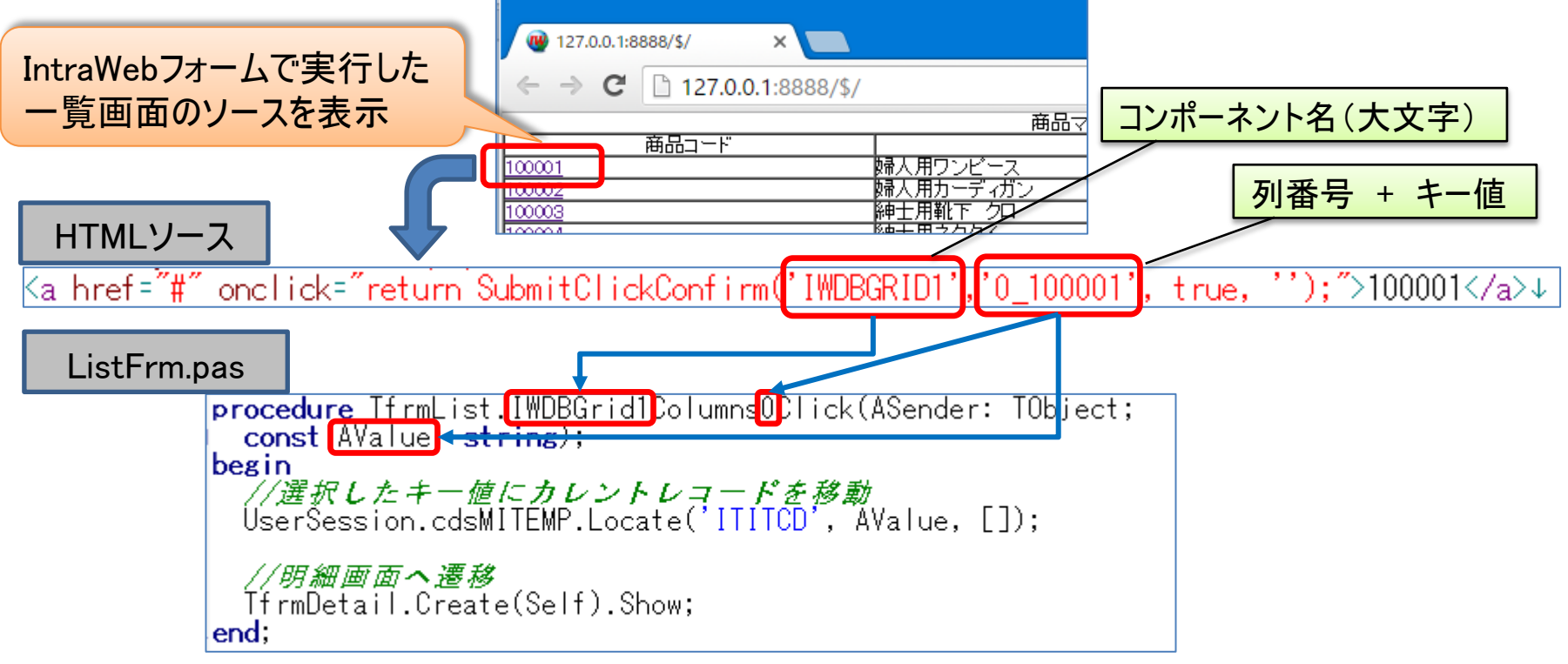

動的に作成するListViewConclick属性を追加すればよい!

3 - 21

**■IGIII Delphi/400 Technical Seminar** 第18回 Delphi/400 テクニカルセミナー

一覧画面の作成

#### 動的なListViewの改良

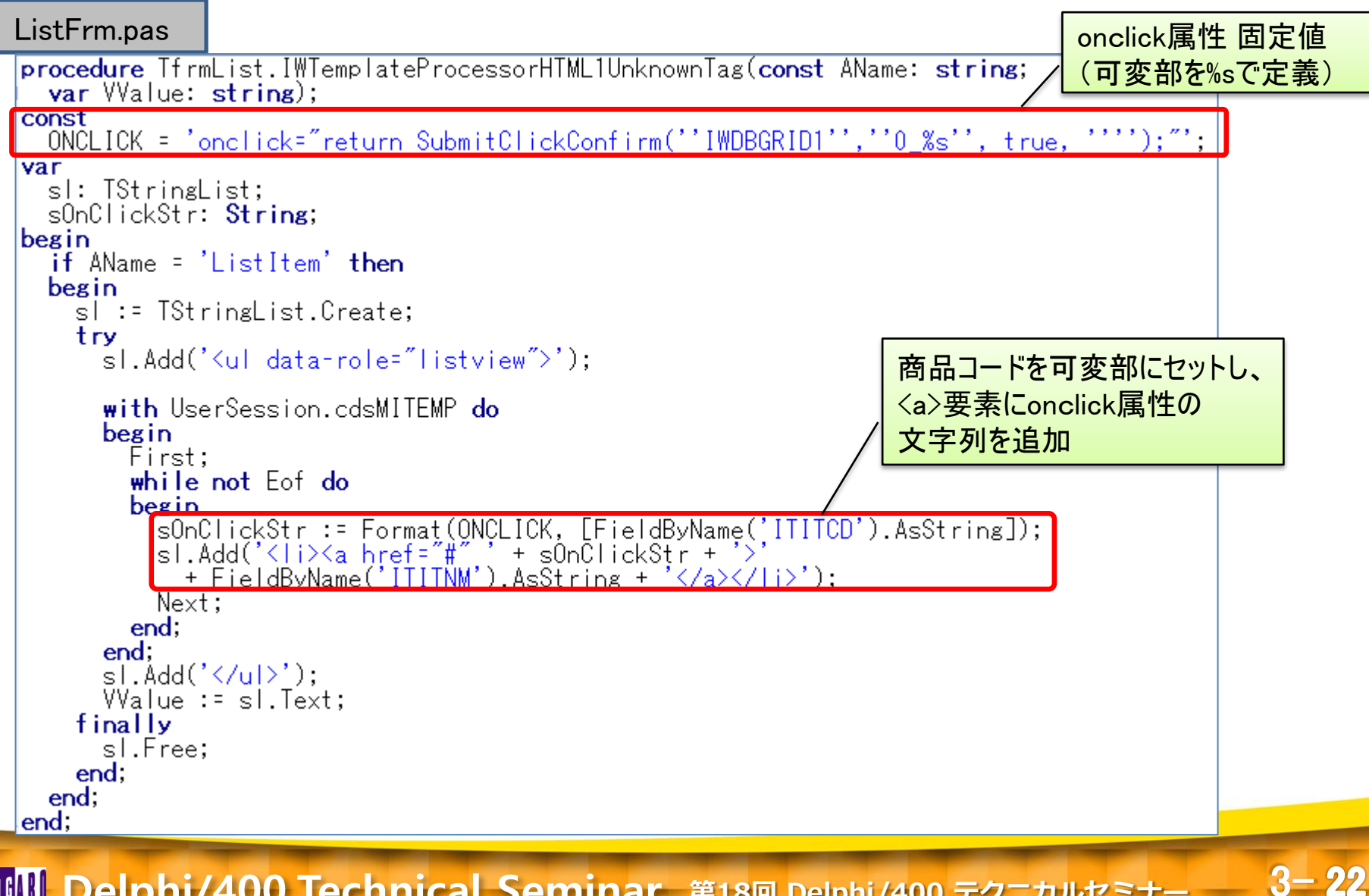

**■IGIN Delphi/400 Technical Seminar** 第18回 Delphi/400 テクニカルセミナー

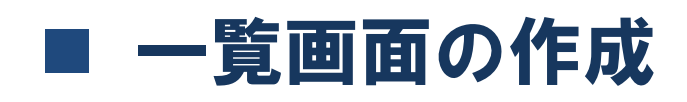

• 実行

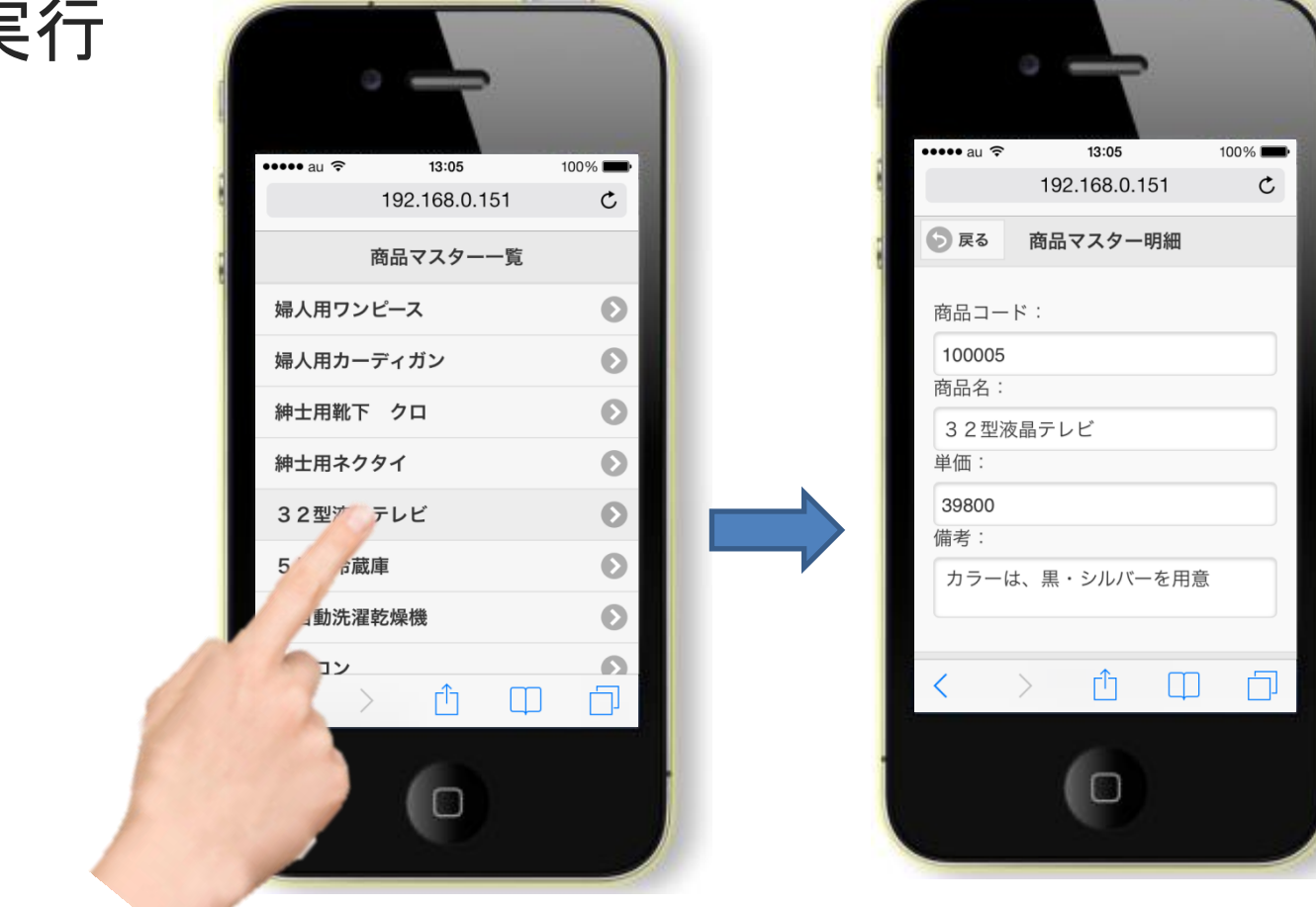

#### jQuery Mobileの活用で、スマートデバイスに適した画面が作成可能!

#### **IIII Delphi/400 Technical Seminar** 第18回 Delphi/400 テクニカルセミナー

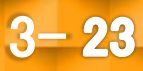

### (参考) IWCGjQuery Mobileについて

- IntraWebを拡張する市販コンポーネント
  - jQuery Mobileを使用したスマートデバイスに最適なWebアプリをHTMLを 使用せずに直接コンポーネントで作成可能

#### IWCGjQuery Mobile Suite

http://www.cgdevtools.com/products/iwcgjquery-mobile-suite/

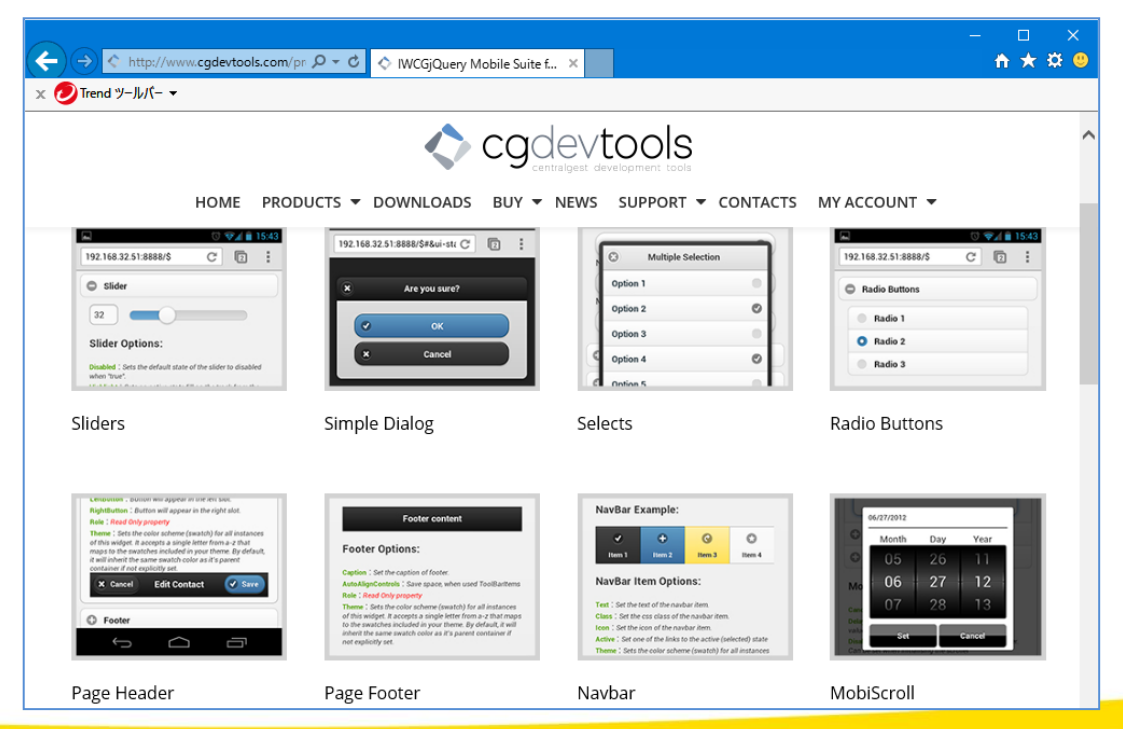

3 - 24

**■ Delphi/400 Technical Seminar** 第18回 Delphi/400 テクニカルセミナー

# 2. ユニットテストフレームワークの 活用方法

**■ IIII Delphi/400 Technical Seminar** 第18回 Delphi/400 テクニカルセミナー

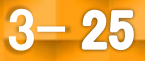

#### ユニットテストとは?

- ユニットテスト(単体テスト)とは、ソフトウェアやシステムの テスト手法の一つで、単一の部品(モジュール)を対象に 行うテスト。
- → Delphiの場合、procedureやfunction 単位にテスト実施

| メソッドの宣言部                                                                                                    |                                                |
|----------------------------------------------------------------------------------------------------|------------------------------------------------|
| type<br>TDmMain = class(TDataModule)<br>private<br>{ Private 宣言 ]<br>public<br>{ Public 宣言 ]<br>function GetLastDay(AYear, AMonth: Integer): Integer;<br>end; | ユニットテストでは、メソッド(関数や手続き)<br>単位に仕様どおりに実行できるか確認する。 |

#### ユニットテストはどのように実施しているか?

3 - 26

**IIIIII Delphi/400 Technical Seminar** 第18回 Delphi/400 テクニカルセミナー

#### 一般的なユニットテストの実施方法

- デバッグ実行
  - ブレークポイントを設定して、デバッグすることで実際に動作させながら 値の確認などが行える。

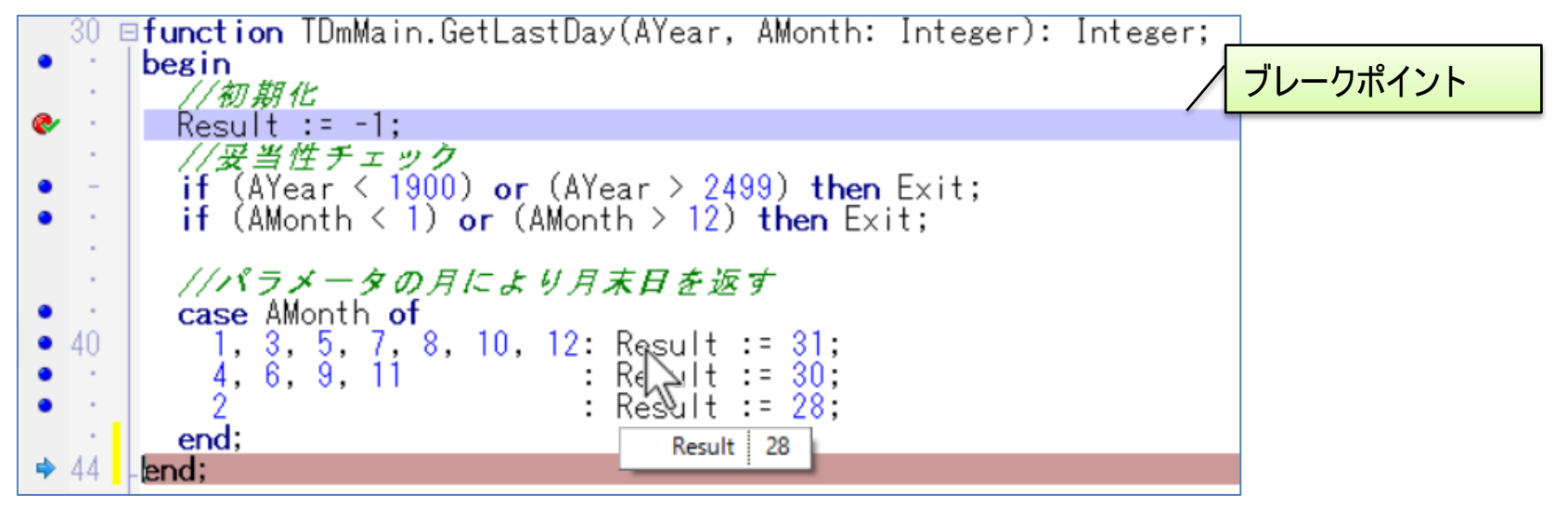

- ・ デバッグ実行の課題
  - ユニットテスト結果を保管することができない。
  - 再テストの際、都度再設定して実行する必要がある。
  - 必要なテストパターンを考慮して画面から実行するのが困難なことがある。

3-27

■IGIII Delphi/400 Technical Seminar 第18回 Delphi/400 テクニカルセミナー

### ■ 一般的なユニットテストの実施方法

- デバッグプリント
  - 実装コードの中にOutputDebugString手続きを埋め込むことで、実行時に デバッグウィンドウに値を出力することができる。

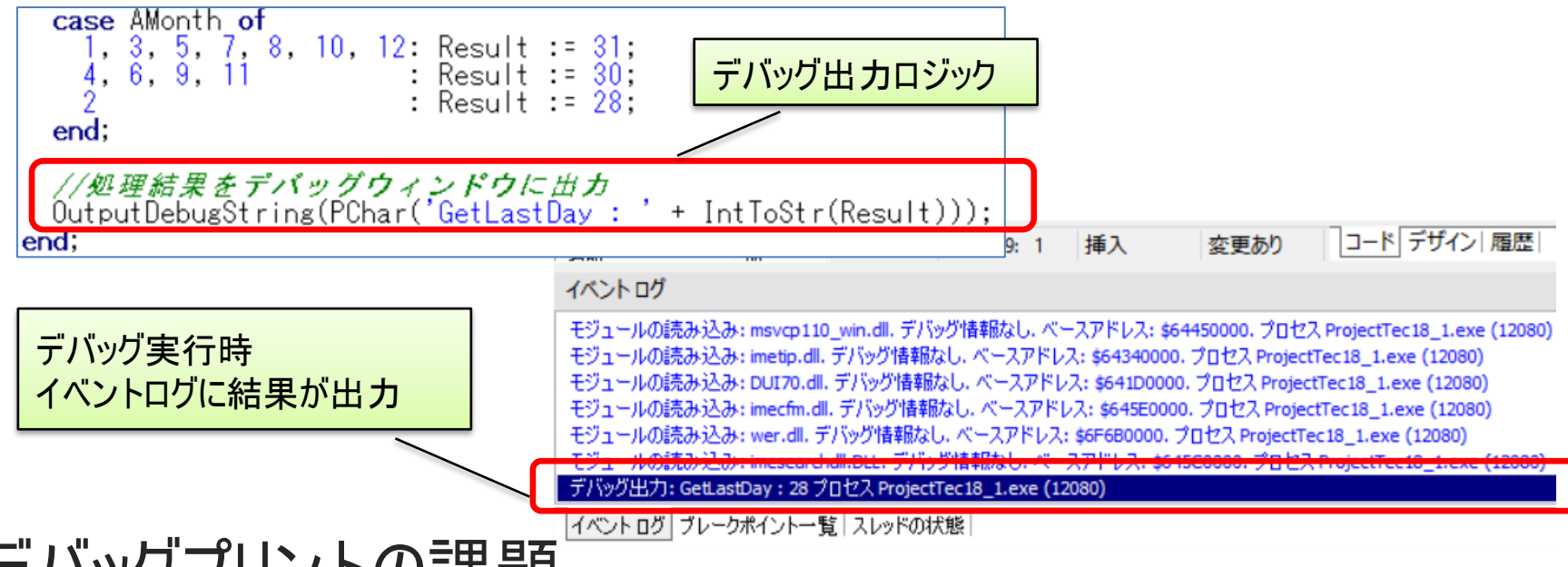

- デバッグプリントの課題
  - 実装コードの中に直接デバッグ用コードを埋め込む必要がある。

#### ユニットテストの課題を解決する方法はないか?

3 - 28

**IIIIII Delphi/400 Technical Seminar** 第18回 Delphi/400 テクニカルセミナー

#### ■ テストフレームワーク DUnit

- ユニットテストを行うためのフレームワーク
  - 実装コードとは、別にテスト用コードを用意し、テスト実施を自動化可能
  - 仕様にもとづくテストケースを用意しておけば、何回でもテストを繰り返すことができる

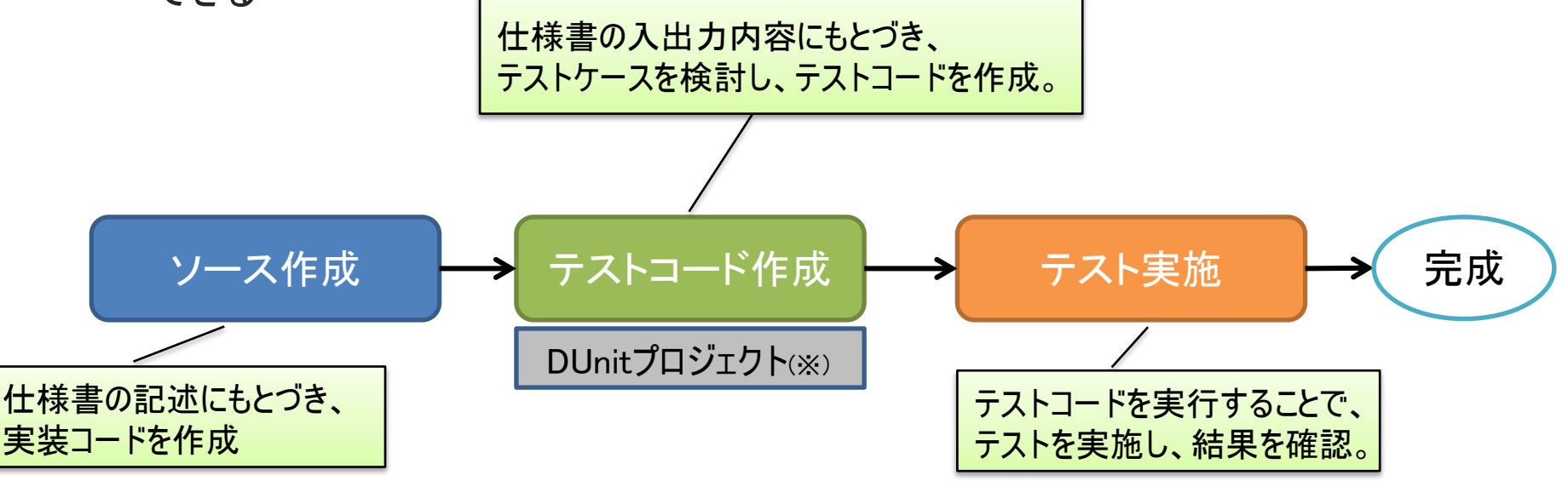

※DUnitは、Delphi/400 Ver.2005以降に統合

3 - 29

※テストケースとは、「この状態でこの入力を行えば、この処理が行われてこの結果が期待される」 といった内容を記載したもの。テストフレームワークでは、これをプログラムで表現する。

**■IGAN Delphi/400 Technical Seminar** 第18回 Delphi/400 テクニカルセミナー

#### ■ DUnitを使用するメリット

- ユニットテストが自動化できる
  - テストコードを作成しておけば、何度でも再テストを行える。
     (コードを修正した際のデグレードを防ぐことができる。)
  - ソースコード/プロジェクトに手を加えることなく、テストコードを追加できる。
  - テストコード自体が、テスト実施のエビデンスとなる。

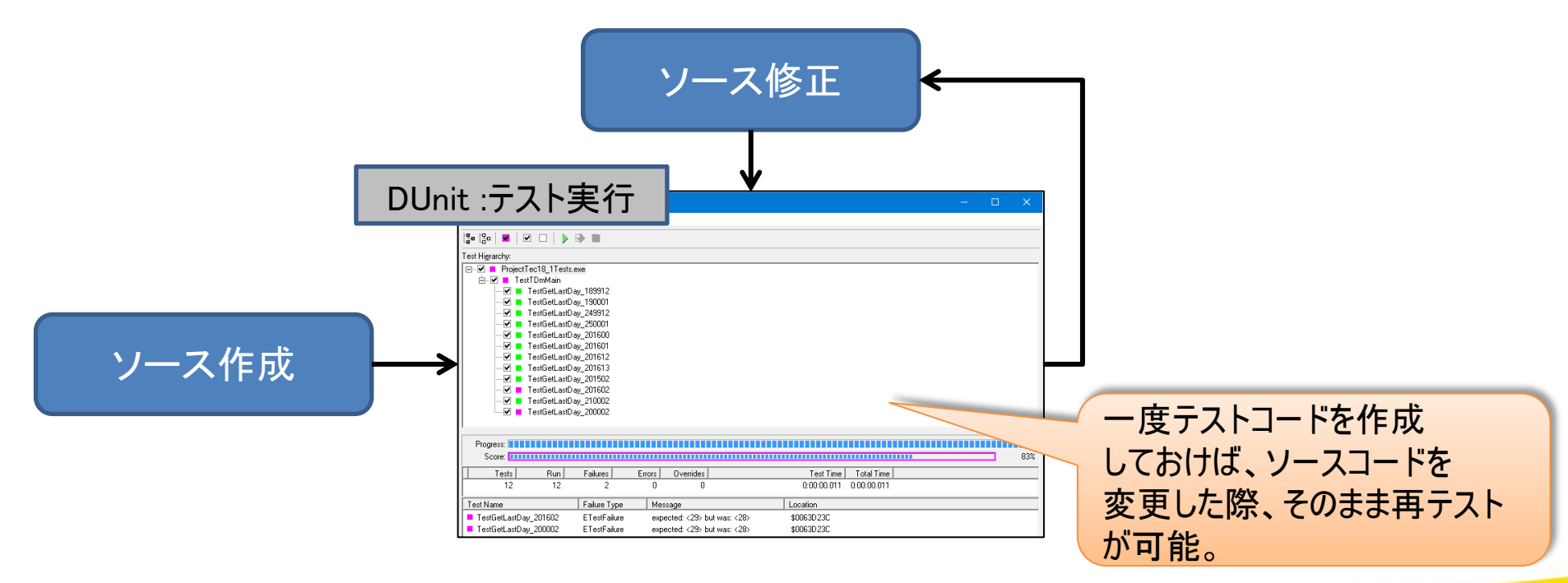

3 - 30

**■IGINI Delphi/400 Technical Seminar** 第18回 Delphi/400 テクニカルセミナー

#### サンプルプログラム

- 月末日取得サブルーチン(メソッド)の作成
  - (仕様)
    - ・パラメータにセットした"年"、"月"の月末日を算出し、結果を返す。
    - ・"年"の有効範囲は、1900~2499
    - ・"月"の有効範囲は、1~12
    - ・"年""月"の有効範囲が正しくない場合、結果として-1を返す。
  - (書式)
    - function GetLastDay(AYear, AMonth: Integer): Integer;

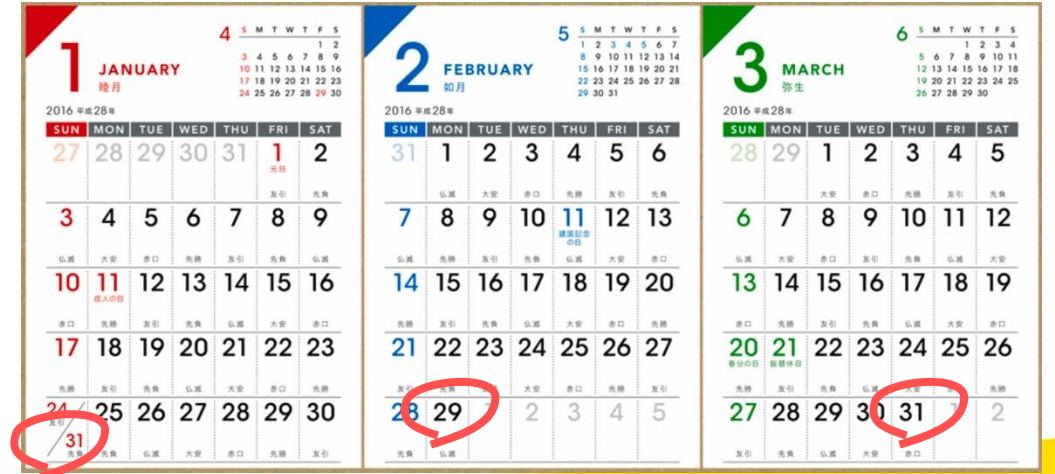

3 - 31

**\*\*・「林子 Delphi/400 Technical Seminar** 第18回 Delphi/400 テクニカルセミナー

### ■ サンプルプログラム

#### • GetLastDayメソッドのコーディング

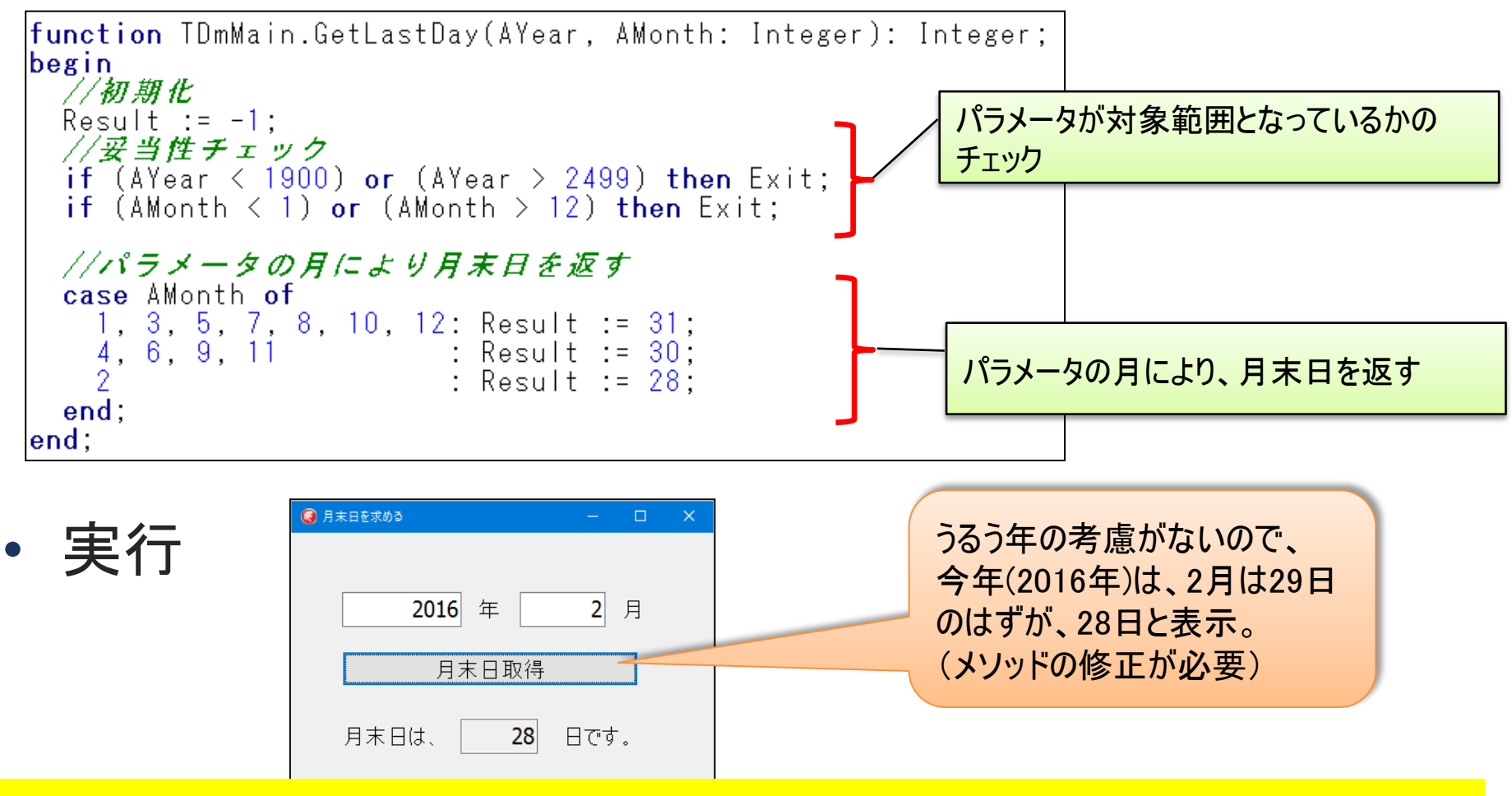

#### GetLastDayメソッドをテストする方法を検討!

3 - 32

**■IGIN Delphi/400 Technical Seminar** 第18回 Delphi/400 テクニカルセミナー

### ■ ユニットテストプロジェクトの作成方法

- テストプロジェクトの新規作成(1/2)
  - [ファイル]→[新規作成]→「その他]を選択
  - 新規作成ダイアログの左側ツリーより、[ユニットテスト]を選択
  - 「テスト プロジェクト]を選択し、「OK]を押下

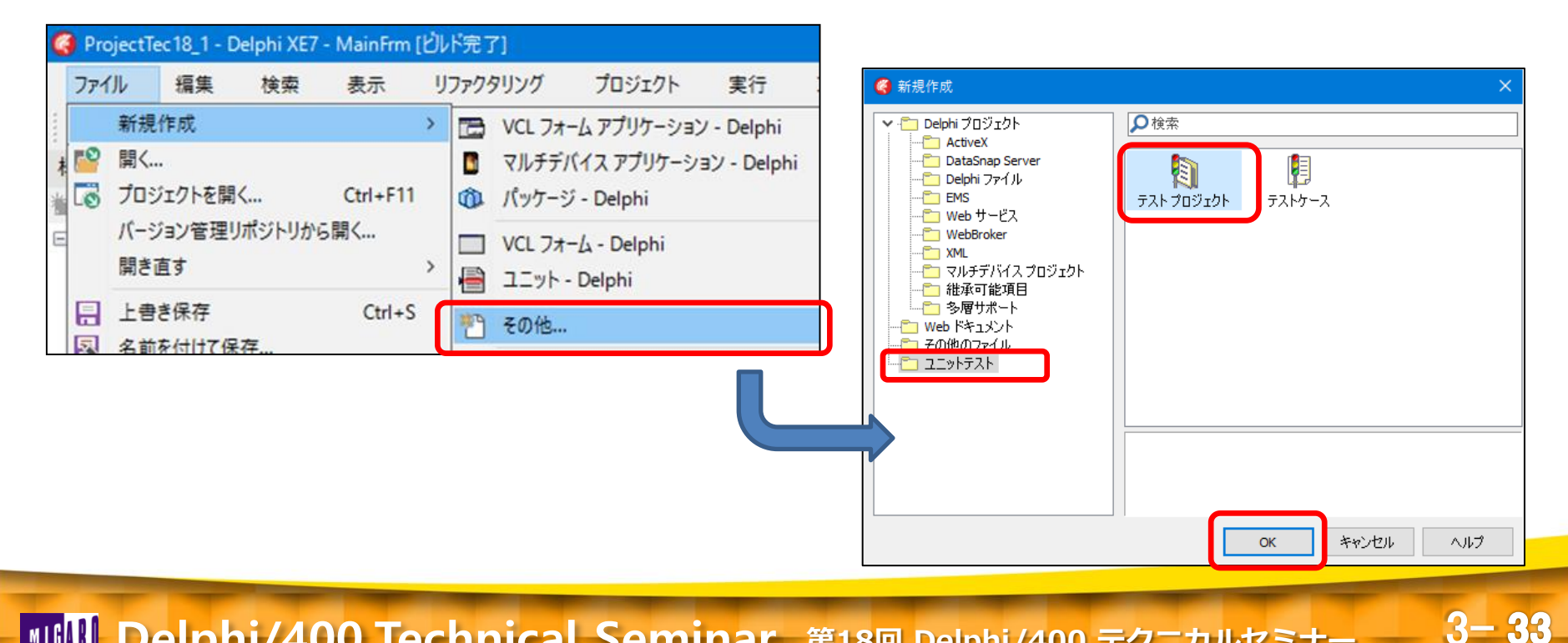

IIIII Delphi/400 Technical Seminar 第18回 Delphi/400 テクニカルセミナー

### ■ ユニットテストプロジェクトの作成方法

- テストプロジェクトの新規作成(2/2)
  - ・ ソースプロジェクト選択、ユニットテスト用プロジェクト名を指定して[次へ]を押下
  - ・ テストランナーを指定して[完了]を押下

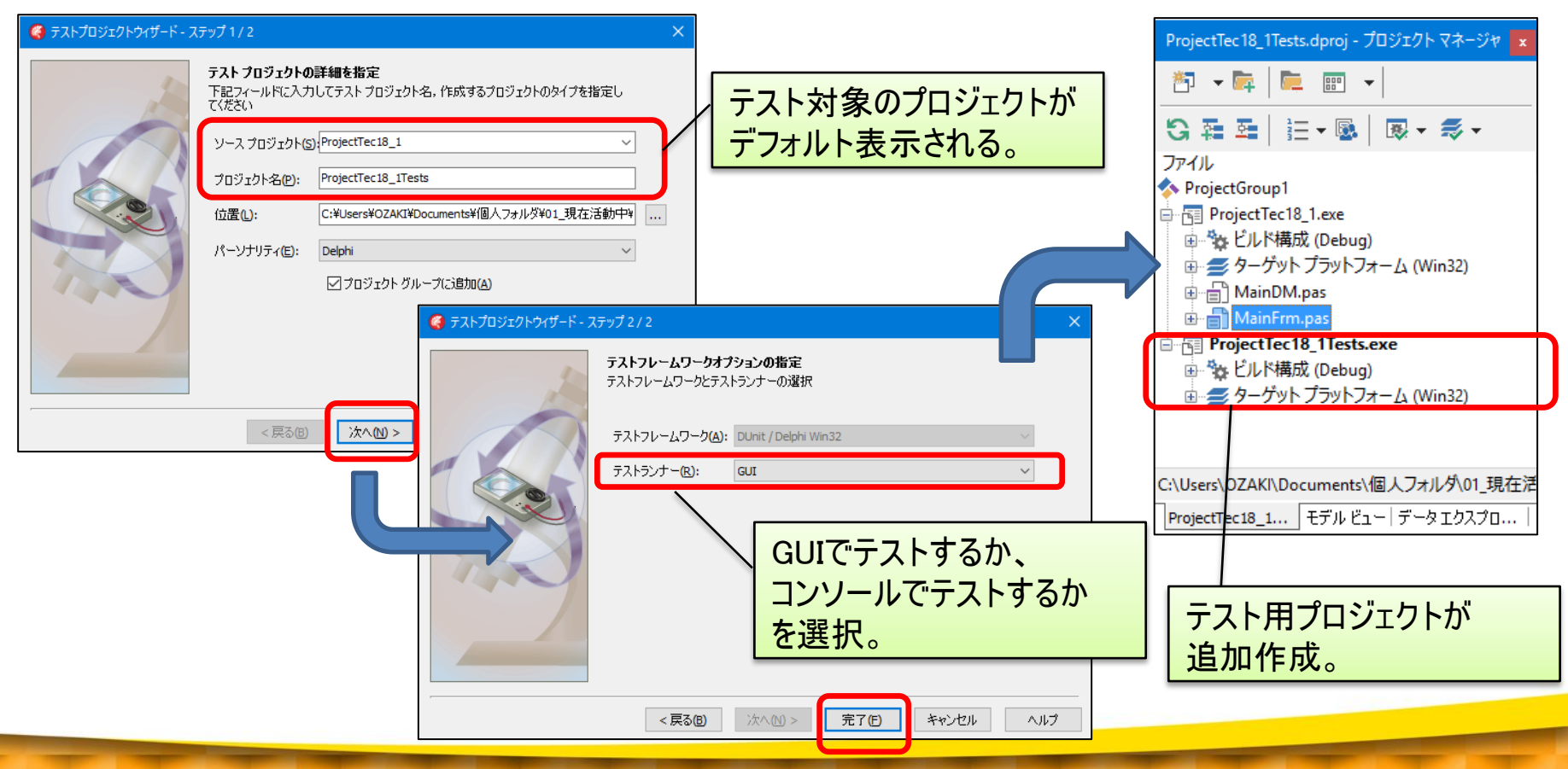

3 - 34

**IIIIIIII Delphi/400 Technical Seminar** 第18回 Delphi/400 テクニカルセミナー

- テストケースの新規作成
  - 新規作成ダイアログの[ユニットテスト]より[テストケース]を選択し、[OK]を押下
  - テストを行うユニットを選択し、テスト対象のサブルーチン(メソッド)を選択
  - ファイル名を指定して[完了]を押下

| ④ 新規作成                                                                                                    |                                                                                                    |
|----------------------------------------------------------------------------------------------------|----------------------------------------------------------------------------------------------------|
| ✓ Delphi プロジェクト<br>ActiveX<br>□ DataSnap Server<br>□ Delphi ファイル<br>□ EMS<br>□ Web サービス<br>□ Web サービス<br>□ Web Broker<br>□ XMI                                                                                                    |                                                                                                    |
|                                                                                                    | × 🥰 テストケースウィザードー ステップ2/2 ×                                                                             |
| Web Fをエメン<br>テストするメンッドの選択<br>テストするメンッドを選択してください。メンッドがチェックされない場合、スケルトンテストケー<br>生成されます。                                                                                                    | スポ テストケースの詳細を指定<br>下記フィールドに入力して、テストを追加するプロジェクト、ファイルの名前、使用する<br>テストフレームワーク、およびテストケースに使うベースクラスを指定してください。 |
| <br>ソースファイル(S):<br>活動中¥1605 テクニカルセミナー¥プログラム¥01_サンプルプログラム¥MainDM.pas ∨                                                                                                    | テストプロジェクト(P): ProjectTec18_1Tests ~                                                                    |
| 指定可能なクラスとメソッド(A)::                                                                                                    | ファイルの名前(A): TestMainDM.pas                                                                             |
| Contraction of the second second sec | テストフレームワークM: DUnit / Delphi Win32 ✓                                                                    |
|                                                                                                    | 基本とするクラス(C): TTestCase  、                                                                              |
|                                                                                                    |                                                                                                    |
|                                                                                                    |                                                                                                    |
|                                                                                                    |                                                                                                    |
| < 戻る() 「ズへ(N)> 売」(F) キャンセル へい。                                                                                                    |                                                                                                    |

3 - 35

**■IGINI Delphi/400 Technical Seminar** 第18回 Delphi/400 テクニカルセミナー

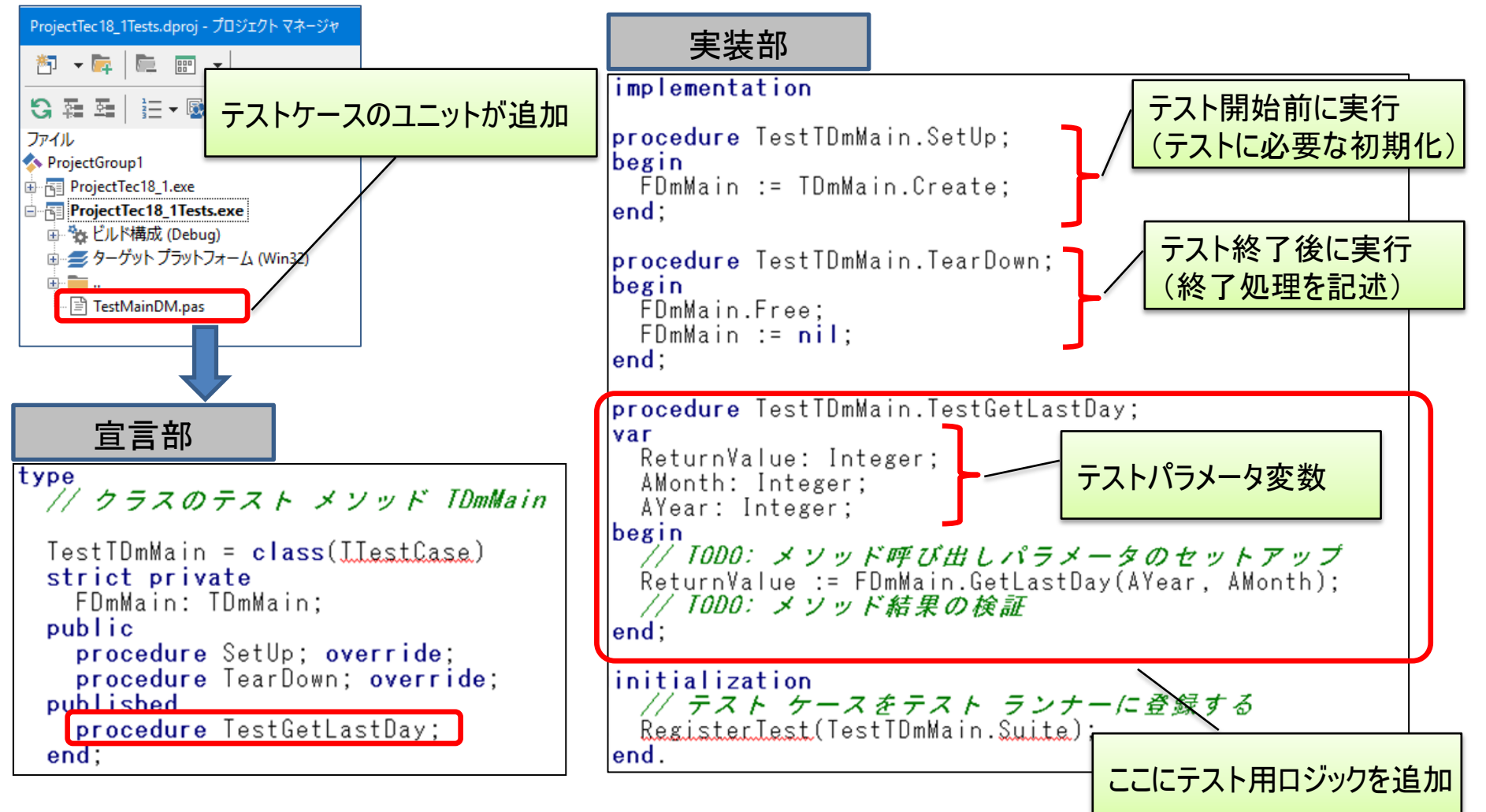

#### publishedのメソッドに実行したい条件のテストを記述する!

3 - 36

**■IGIII Delphi/400 Technical Seminar** 第18回 Delphi/400 テクニカルセミナー

#### • 例)2016年2月が正しく動作するかのテストケースを作成

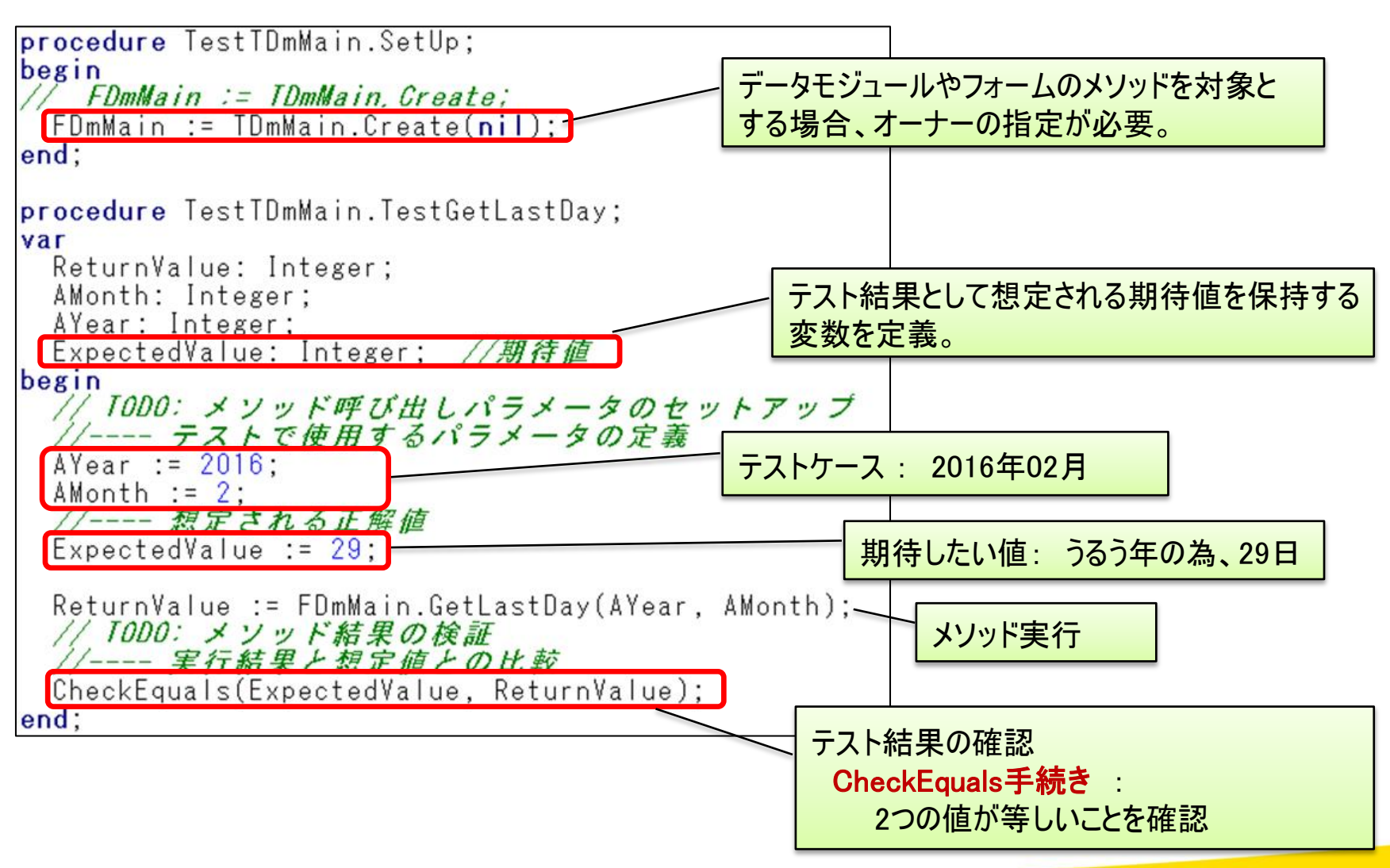

IIII Delphi/400 Technical Seminar 第18回 Delphi/400 テクニカルセミナー

3-37

#### • テストプロジェクトを[実行]

| OUnit: An Xtreme testing framework |                                                                                                    |
|------------------------------------|----------------------------------------------------------------------------------------------------|
| File Test Iree Options Actions     | 🕐 DUnit: An Xtreme testing framework - 🗆 🗙                                                                                                    |
|                                    | <u>F</u> ile Test <u>T</u> ree <u>O</u> ptions Actio <u>n</u> s                                                                                                    |
| Test Higrarchy:                    | In the set Higrarchy:<br>Fest Higrarchy:<br>Fest Device tTec18_1Tests.exe<br>Fest TestGetLastDay<br>FestGetLastDay<br>FestGetLastDay<br>FestGetLastDay<br>FestGetLastDay<br>FestGetLastDay<br>FestGetLastDay<br>FestGetLastDay<br>FestGetLastDay<br>FestGetLastDay<br>FestGetLastDay<br>FestGetLastDay<br>FestGetLastDay<br>FestGetLastDay<br>FestGetLastDay<br>FestGetLastDay<br>FestGetLastDay |
|                                    | Progress:<br>Score:                                                                                                    |
| テストケースを選択し、実行                      | Tests         Run         Failures         Errors         Overrides         Test Time         Total Time           1         1         1         0         0         0:00:00.001         0:00:00.003                                                                                                    |
|                                    | Test Name     Failure Type     Message     Location       TestGetLastDay     ETestFailure     expected: <29> but was: <28>     \$0063CDFF                                                                                                    |
|                                    | TestGetLastDay: ETestFailure<br>at \$0063CDFF<br>expected: <29> but was: <28><br>期待値29に対し、28が結果であった                                                                                                    |

#### 仕様書に基づき、必要なテストケースを同様に追加すればよい!

3-38

**WIIII Delphi/400 Technical Seminar** 第18回 Delphi/400 テクニカルセミナー

#### ■ 仕様にもとづくテストケースの作成

- 仕様にもとづくテストケースの作成
  - ブラックボックステスト (入出力仕様に合わせたテスト仕様を作成)
    - ・ 同値分割と限界値分析

| 同値分割  | 正常に処理される有効同値クラスと、エラー処理<br>される無効同値クラスに分けてそれぞれの代表的<br>な値をテストデータにする。 |
|-------|-------------------------------------------------------------------|
| 境界値分析 | 有効値と無効値の境界値をテストデータにする                                             |

3 - 39

- 必要なテストケースのパターンを検討
  - 年の境界値 1899, 1900 … 2499, 2500
  - 月の境界値 0,1 … 12,13
  - 年の同値分割 2015年2月 (平年:年が4で割り切れない)
     2016年2月 (うるう年:年が4で割り切れる)
     2100年2月 (平年:年が100で割り切れる)
     2000年2月 (うるう年:年が400で割り切れる)

**■ Delphi/400 Technical Seminar** 第18回 Delphi/400 テクニカルセミナー

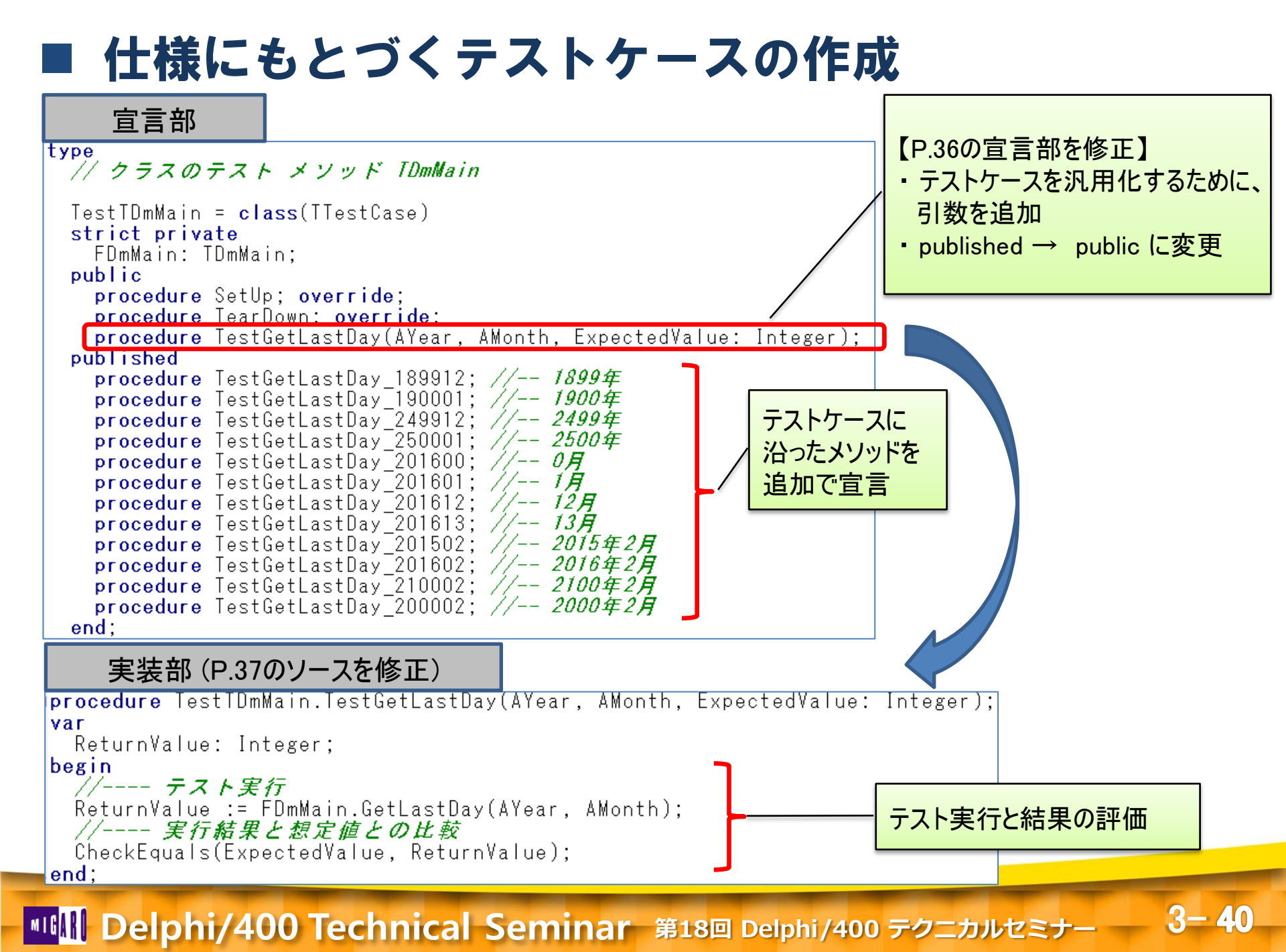

仕様にもとづくテストケースの作成

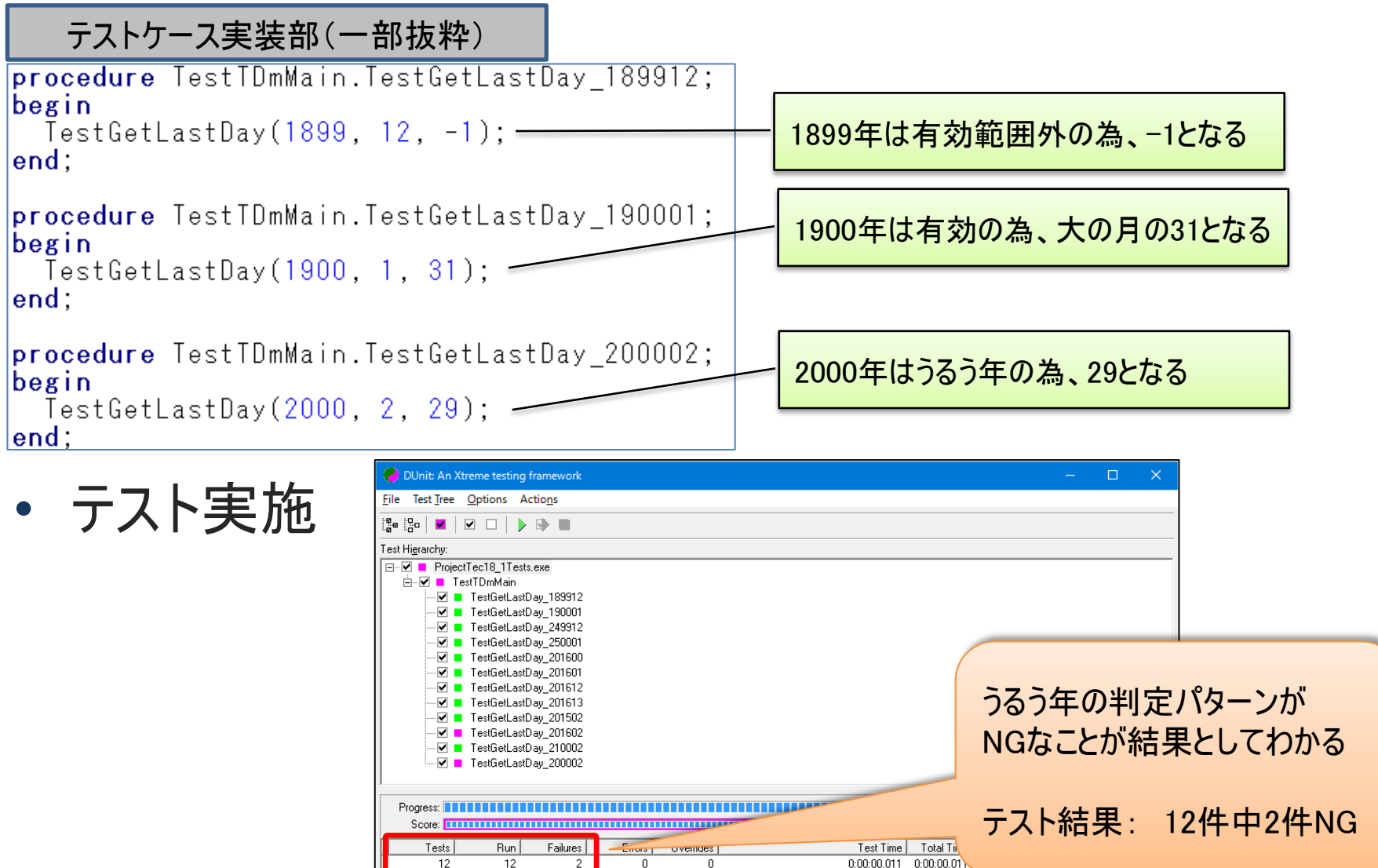

IIIII Delphi/400 Technical Seminar 第18回 Delphi/400 テクニカルセミナー

Message

expected: <29> but was: <28>

expected: <29> but was: <28>

Location

\$0063D23C

\$0063D23C

3-41

Failure Type

ETestFailure

ETestFailure

Test Name

TestGetLastDay\_201602

TestGetLastDav 200002

#### ■ GetLastDayメソッドのロジック修正

#### • うるう年判定ロジックを追加

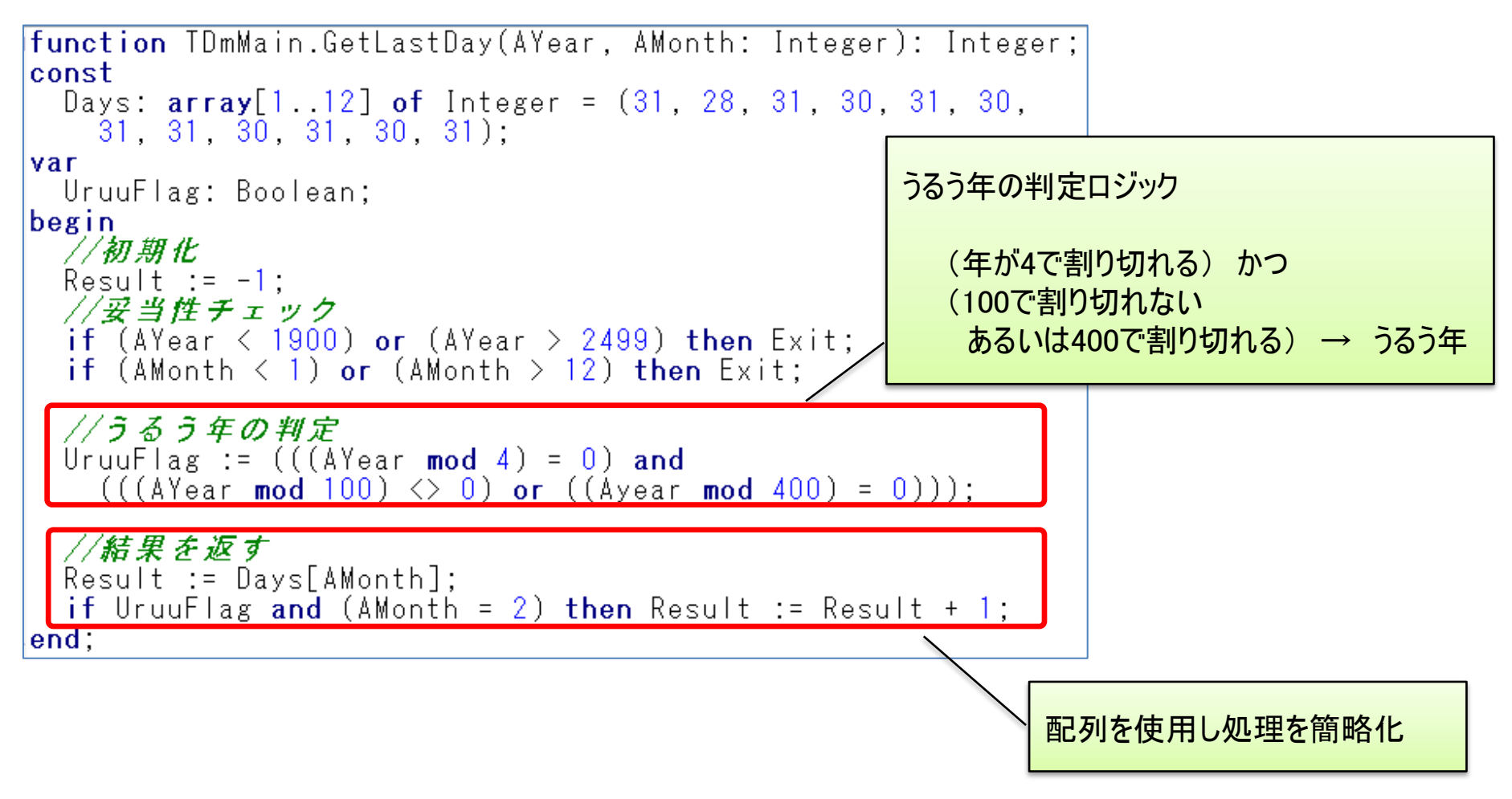

3 - 42

**■ Delphi/400 Technical Seminar** 第18回 Delphi/400 テクニカルセミナー

#### GetLastDayメソッドのロジック修正

• ロジック修正後も、容易に再テスト可能

| 🕐 DUnit: An Xtreme testing framework                                                                                                    | – 🗆 X                             |
|----------------------------------------------------------------------------------------------------|-----------------------------------|
| <u>File Test Iree Options Actions</u>                                                                                                    |                                   |
|                                                                                                    |                                   |
| Test Hi <u>e</u> rarchy:                                                                                                    |                                   |
| ProjectTec18_ITests.exe           Image: Constraint of the state of the state of the s | すべてのテストケースに合格<br>テスト結果: 12件中12件OK |
| Progress:       Errors       Overrides       Test Time         Test Name       Failure Type       Message       Location                                                                                                    | e Total Time 8<br>8 0:00:00.008   |
|                                                                                                    |                                   |

#### 必要なテストケースがあれば、何度でも再テスト可能でデグレードを防止!

**■IGAN Delphi/400 Technical Seminar** 第18回 Delphi/400 テクニカルセミナー

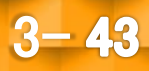

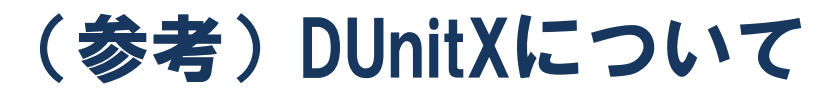

- 新しいテストフレームワークDUnitX
  - Delphi/400 10 Seattleからは、DUnitXが 推奨テストフレームワークとなっている。 (DUnitも使用可能)

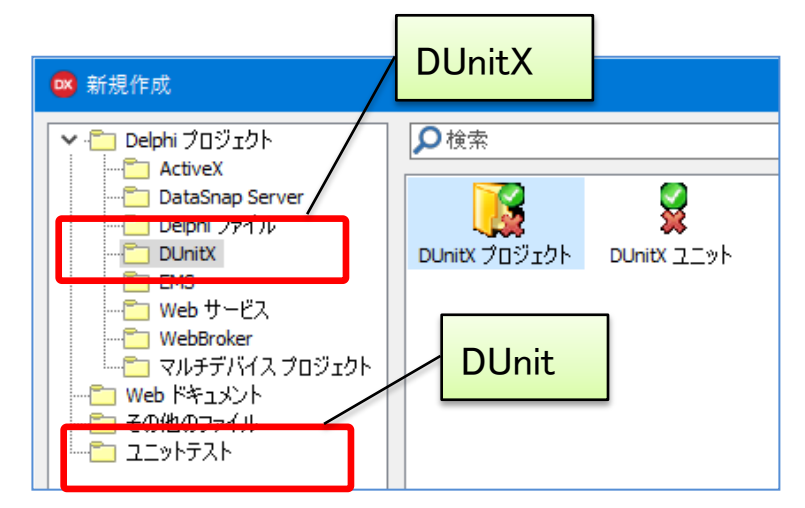

3 - 44

<DUnitXの概要>

http://docwiki.embarcadero.com/RADStudio/Seattle/ja/DUnitX\_の概要

DUnitXは、Delphi/400 Ver.2010以降であれば、下記よりダウンロードして使用可能 https://github.com/VSoftTechnologies/DUnitX

DUnitで作成したテストプロジェクトは、DUnitXに変換可能

http://docwiki.embarcadero.com/RADStudio/Seattle/ja/DUnit\_テストを\_DUnitX\_ に変換する方法

**■IGIII Delphi/400 Technical Seminar** 第18回 Delphi/400 テクニカルセミナー

# 3. Delphi/400サイレントインストーラ 作成方法

Image: Image: Imag

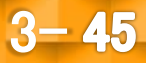

### Delphi/400運用環境のセットアップ

#### 運用版CD-ROMよりインストール

- SETUP.exeを実行 ٠
- ウィザードに従って、インストール条件を指定 •
  - 使用許諾同意 1
  - インストール先の指定 2.
  - 3. セットアップタイプ カスタムの場合セットアップ機能を指定
  - 4. インストール開始
- インストール実行、終了後完了画面が表示。[完了]を押下。
- Configration設定
  - 接続するIBM i (AS/400)の定義を登録 • 接続名、IPアドレス、コードページ
  - 接続テスト •
  - 保存、終了 •

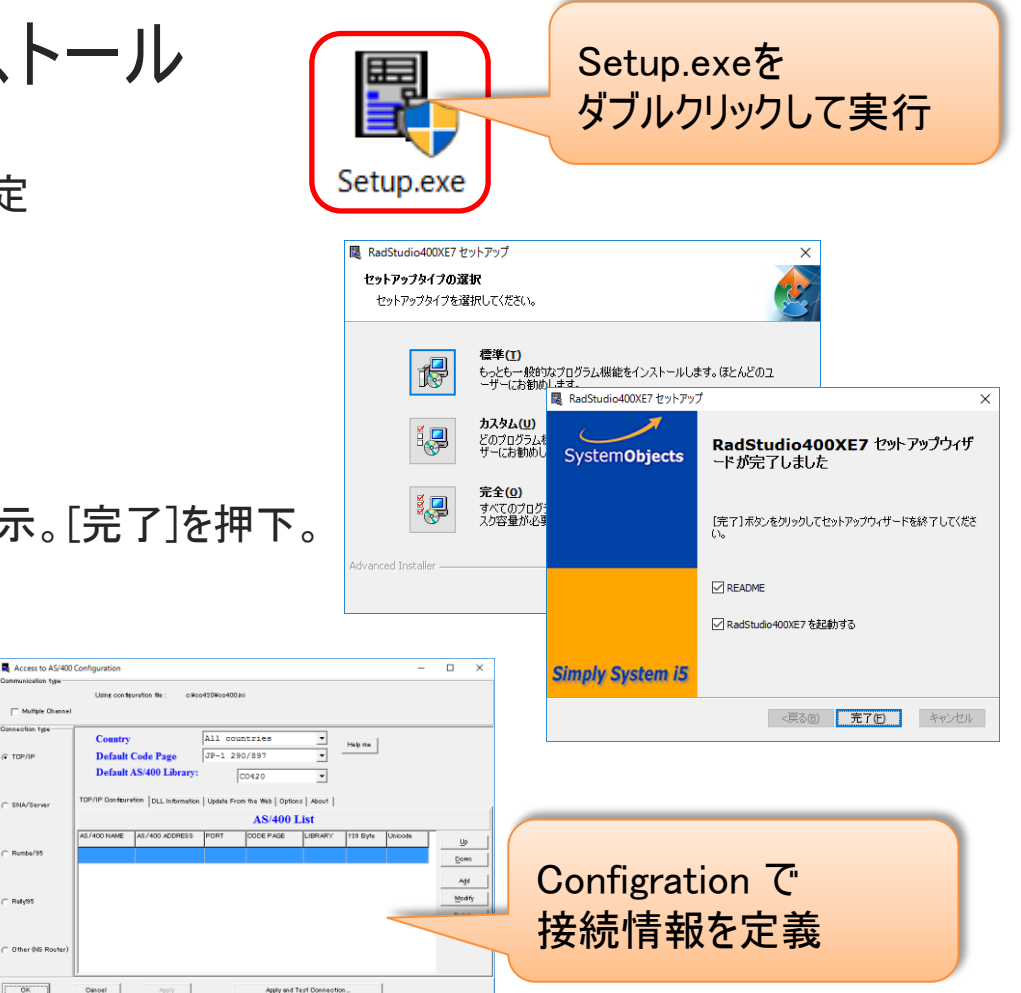

3 - 46

#### 効率よく運用環境を導入する方法はないか?

Multiple Oh

TOP/I

SNA/Serv

Bumba/R

Bab/8

Other INS Route

■IGIII Delphi/400 Technical Seminar 第18回 Delphi/400 テクニカルセミナー

■ 運用版サイレントインストール

#### サイレントインストールとは?

- インストール実行時のダイアログによるインストール指示やConfigrationの初期 設定を自動化するインストール方法
- ミガロ. Delphi/400メンテナンスページより取得可能
- サイレントインストールは、運用版のみ (開発版は通常のセットアップで導入)

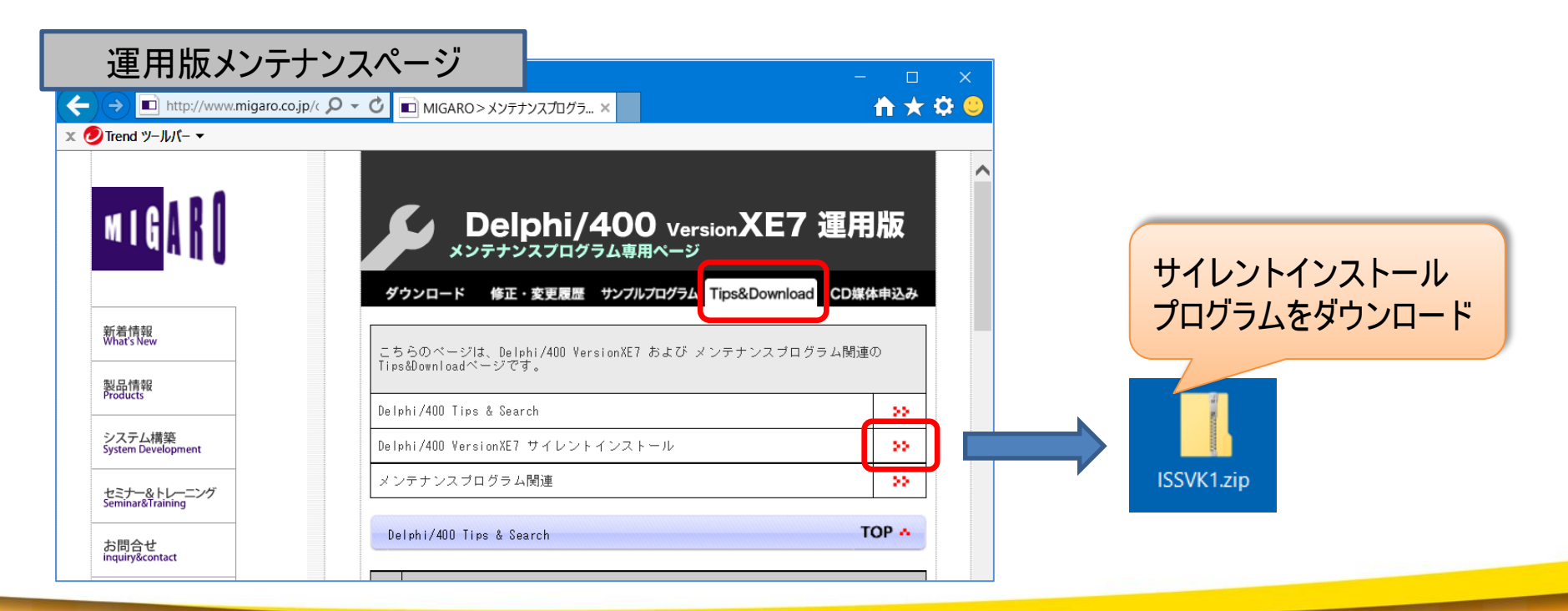

3-47

**■ Delphi/400 Technical Seminar** 第18回 Delphi/400 テクニカルセミナー

■ 運用版サイレントインストール

• ファイルの内容

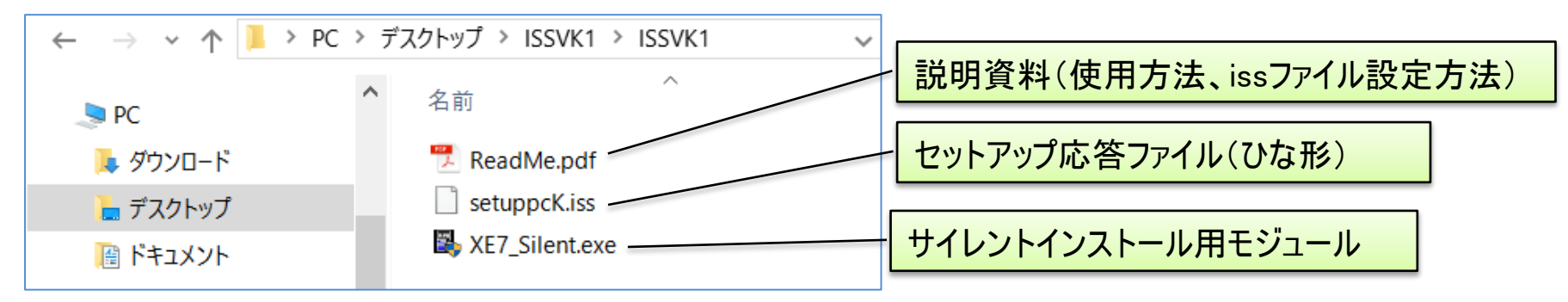

- サイレントインストーラ使用方法
  - 1. issファイル(応答ファイル)にインストールの指定やConfigrationの定義を登録
  - 2. サイレント用インストーラ(XE7\_Silent.exe)に応答ファイルを指定して実行

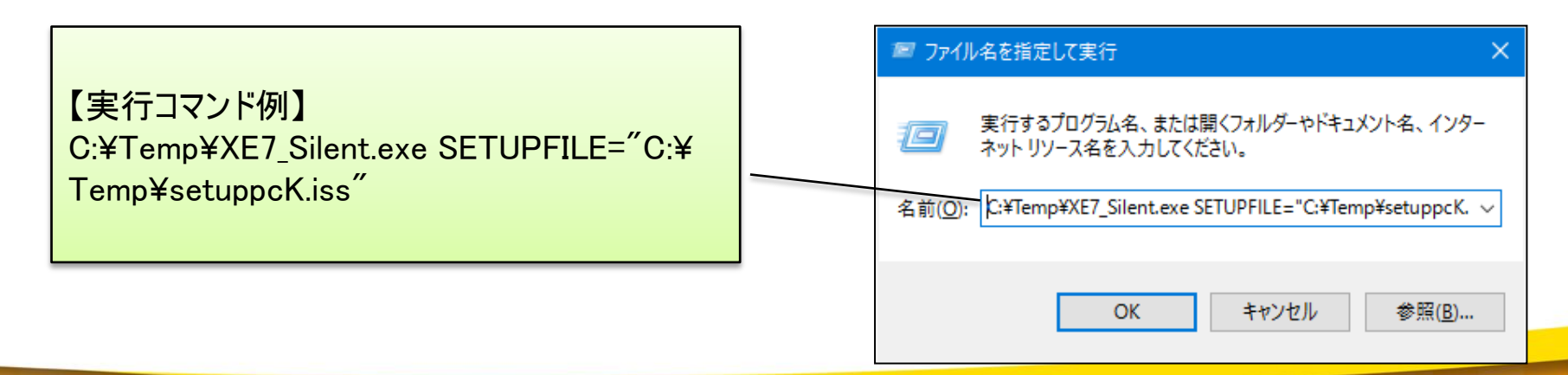

3 - 48

**■IGINI Delphi/400 Technical Seminar** 第18回 Delphi/400 テクニカルセミナー

#### ■ 起動用バッチプログラムの作成

- サイレントインストーラ起動バッチプログラムをDelphiで作成
  - プログラム化することにより、インストール前後に独自の処理を追加可能 【例】
    - 旧バージョンをアンインストールする処理を追加
      - アンインストーラの実行処理、旧バージョンフォルダの削除やWin.iniのクリア処理等
    - Configrationに複数の接続先を指定可能
      - ALIASES.CFGファイル(接続先定義)をCO420フォルダにコピー
- 実行環境
  - バッチプログラムと、サイレントインストーラを同じフォルダに配置して、バッチ プログラム(D400Install.exe)を実行

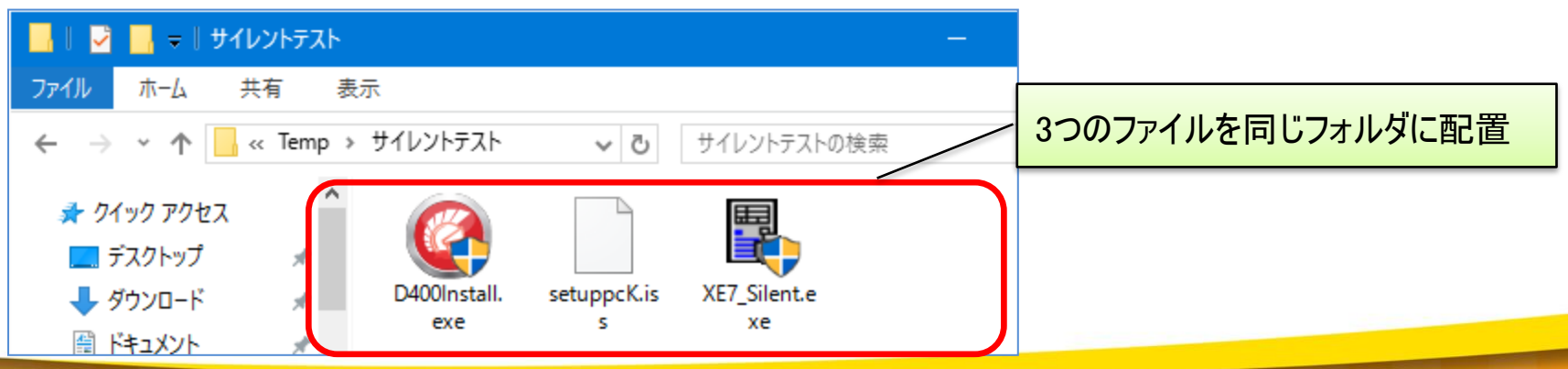

3 - 49

**■ Delphi/400 Technical Seminar** 第18回 Delphi/400 テクニカルセミナー

#### 起動用バッチプログラムの作成

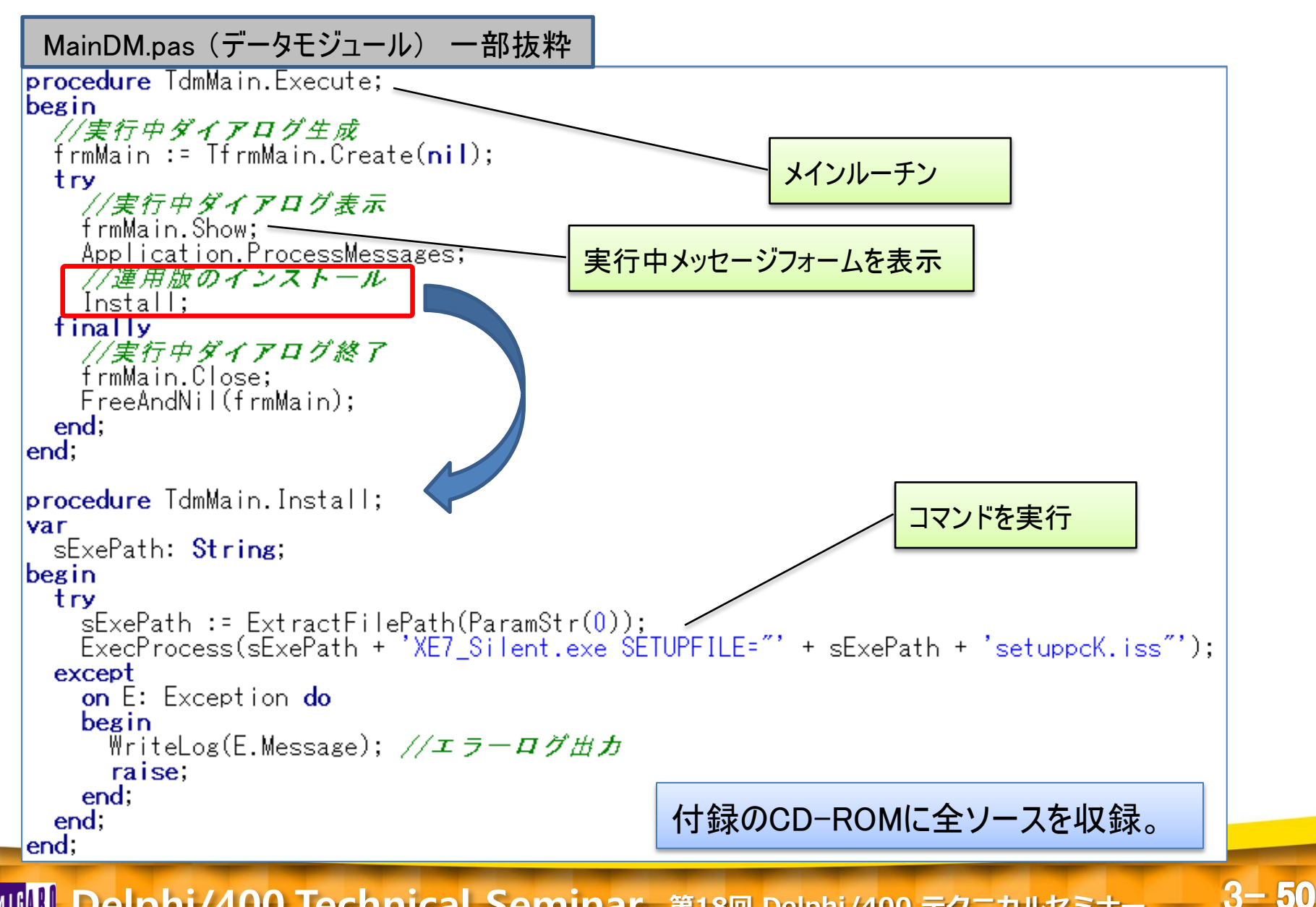

**■IGIN Delphi/400 Technical Seminar** 第18回 Delphi/400 テクニカルセミナー

## ■ 起動用バッチプログラムの作成

#### • マニフェストファイルの作成

• UTF-8形式で下記ファイルを作成 ("[プロジェクト名].manifest"としてファイル保存)

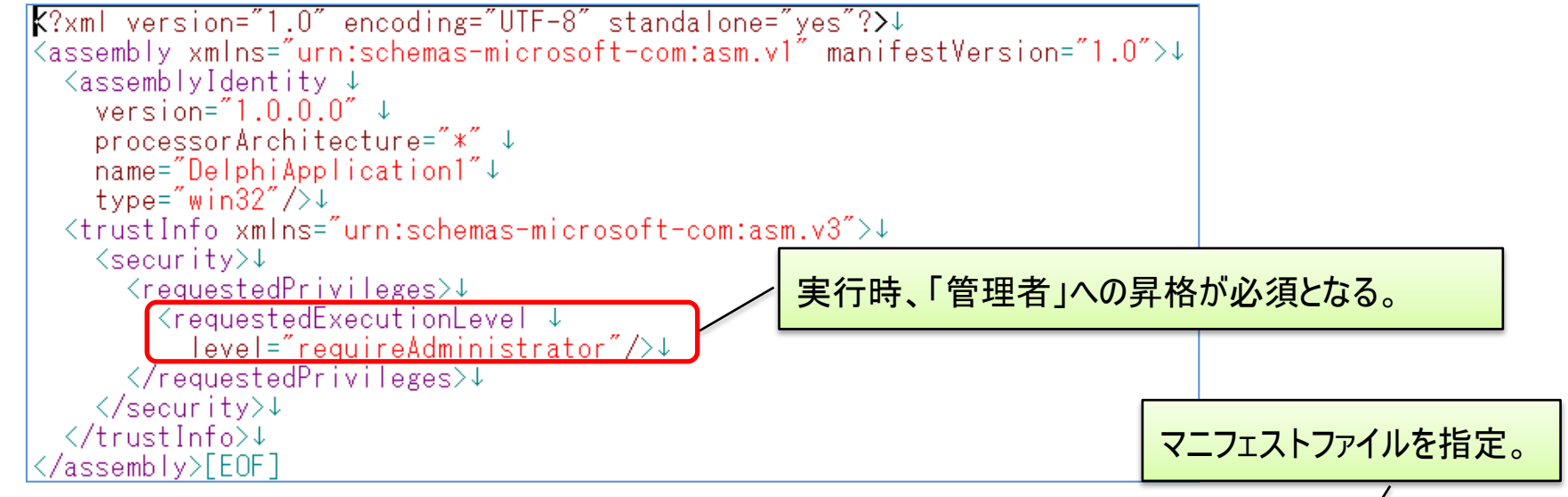

- プロジェクトに対し、マニフェストファイルを指定
  - [ツール]→[オプション]よりプロジェクト オプションを開き、[アプリケーション]の ランタイムテーマを「カスタムマニフェスト を使用する」に変更。

| J400Install.exe のフロジェクトオフジョ,                                                                                                    | / (WIN32 - 9/1 (U)備成)                                                   |                                              | ^            |
|----------------------------------------------------------------------------------------------------|-------------------------------------------------------------------------|----------------------------------------------|--------------|
| <ul> <li>✓ · Delphi コンパイラ</li> <li>□ コンパイル</li> <li>□ ヒントと警告</li> <li>□ リンク</li> <li>□ 出力 - C/C++</li> <li>✓ ・リソース コンパイラ</li> <li>□ ディレクトリと条件定義</li> </ul>                                                                    | ターゲット(1): すべての構成 - 32 ビット Wi<br>アプリケーション アイコンの設定<br>アイコン(1):            | ndows ブラッ フォーム -><br>アイコンの読み込み()<br>デフォルト(2) | 適用(Δ) (保存(S) |
| <ul> <li>- ビルドイベント</li> <li>- フォーム</li> <li>マ アプリケーション</li> <li>- 長示</li> <li>- バッケージ</li> <li>- パッケージ</li> <li>- 「「「「」」「「」」「」」</li> <li>- 「「」」</li> <li>- 「「」」</li> <li>- 「「」」</li> <li>- 「「」」</li> <li>- 「「」、「」」</li> </ul> | ランタイム テーマ<br>カスタム マニフェストを使用する<br>カスタム マニフェスト(C)<br>D400Install.manifest |                                              | ~            |

3-51

■IGIII Delphi/400 Technical Seminar 第18回 Delphi/400 テクニカルセミナー

### 起動用バッチプログラムの作成

- バッチプログラムの実行
  - D400Install.exe を実行

管理者に昇格して実行して よいかの確認画面が表示

3 - 52

#### 🖓 📙 🗸 I アプリケーション ツール サイレントテスト 😯 ユーザー アカウント制御 × ホーム 共有 ファイル 表示 管理 この不明な発行元からのアプリが PC に変更を加えることを許可 しますか? $\rightarrow$ √ 0 サイレントテストの検索 プログラム名: D400Install.exe 📌 クイック アクセス 围 発行元: 不明 \* 📃 デスクトップ ファイルの入手先: このコンピューター トのハード ドライブ D400Install. setuppcK.is XE7 Silent.e \* 📕 ダウンロード exe s xe 🛗 ドキュメント \* いいえ(N) (▽)詳細を表示する(D) はい(Y) 📰 ピクチャ \* これらの通知を表示するタイミングを変更する 😂 Dronboy

• 管理者としてバッチプログラムが実行できる

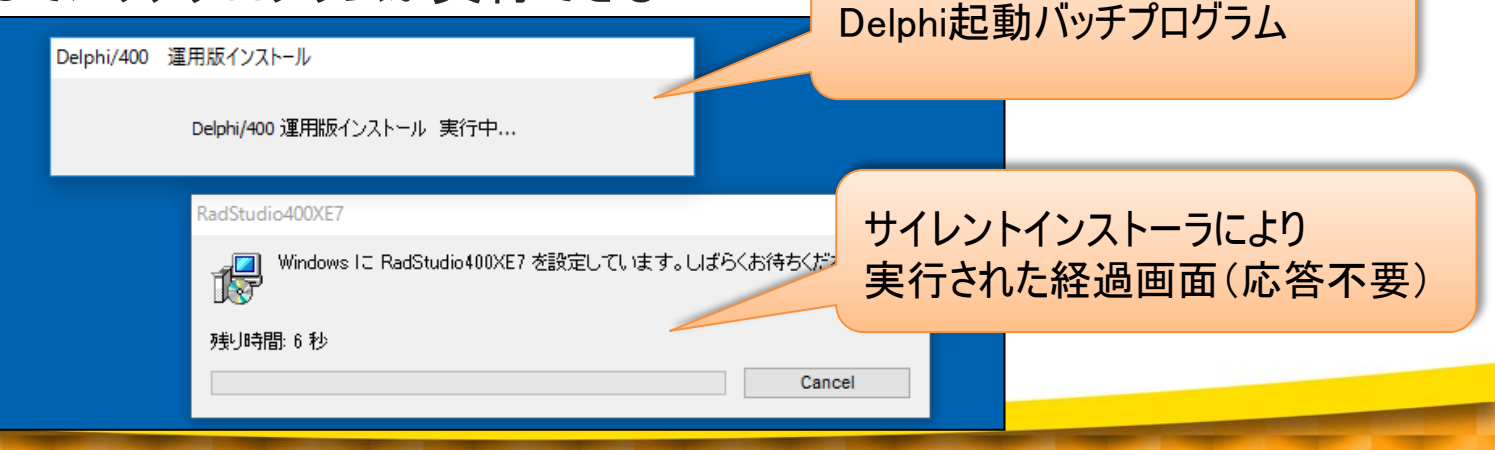

**■IGAN Delphi/400 Technical Seminar** 第18回 Delphi/400 テクニカルセミナー

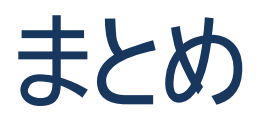

**IIIIII Delphi/400 Technical Seminar** 第18回 Delphi/400 テクニカルセミナー

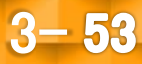

#### ■ まとめ

- モバイル対応したWebアプリを構築したい。
  - IntraWebとjQuery Mobileとの連携によるスマートデバイス画面の作成
  - 動的なリストビューの作成
  - リストビューとイベントの割り当て
- プログラムの品質を向上したい。
  - ユニットテストフレームワーク DUnit の概要とメリット
  - ユニットテスト手順
- Delphi/400の運用環境を効率よく導入したい。
  - サイレントインストールの使用方法
  - Delphiを使用した起動用バッチプログラムの紹介

**IIIIII Delphi/400 Technical Seminar** 第18回 Delphi/400 テクニカルセミナー

3-54

# ご清聴ありがとうございました。

Image: Marchange Seminar 第18回 Delphi/400 テクニカルセミナー

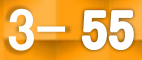